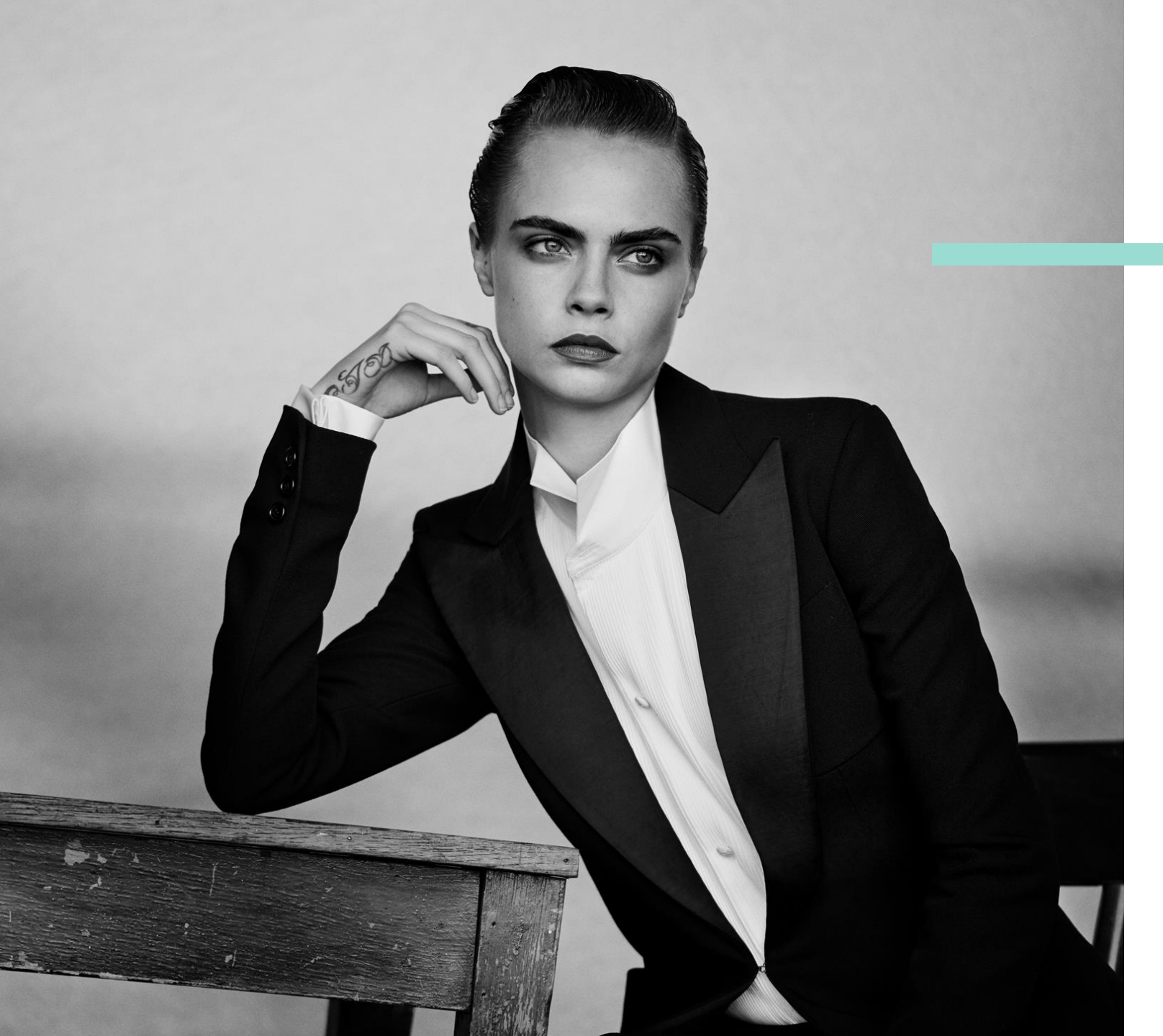

# Técnica de venta BEAUTY TAB

#### Cómo garantizar todas mis ventas

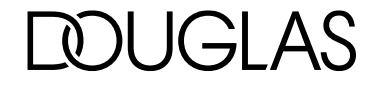

#### PLAN

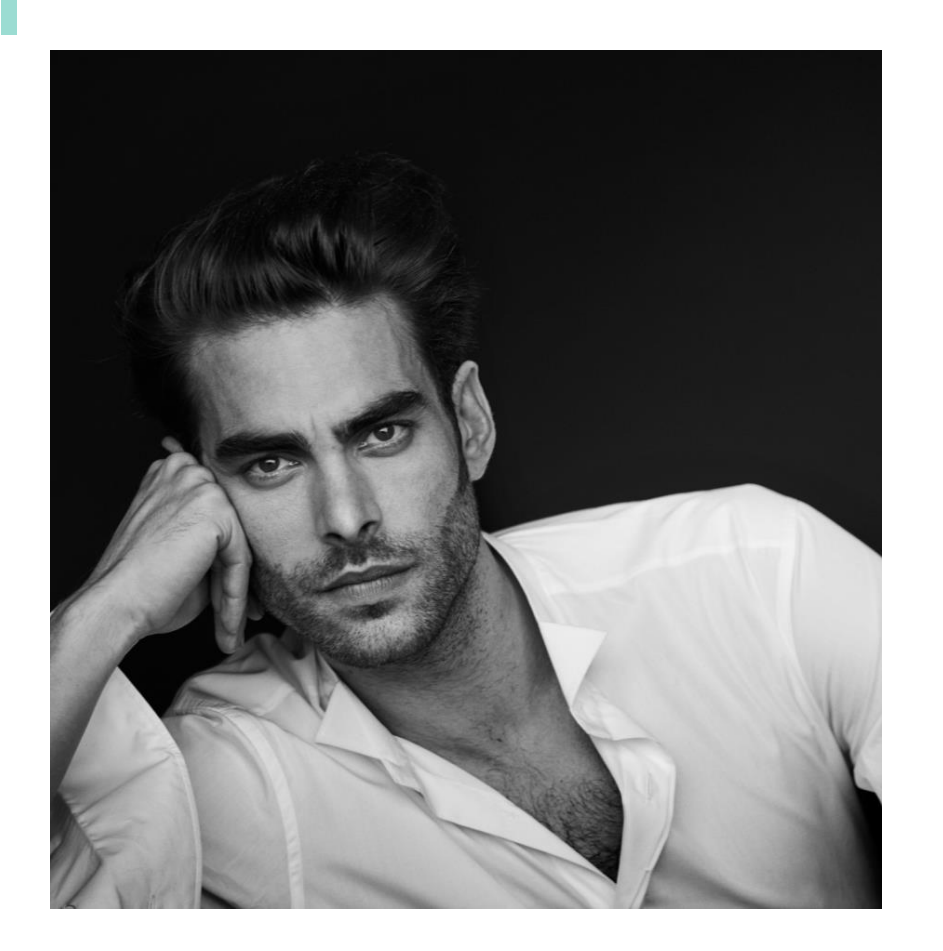

- Ya la tenemos implantada en 190 tiendas
- La estamos implantado en el resto de tiendas (salvo Andorra y Canarias)

#### iiiiiAHORA TODAS LAS TIENDAS TENDREIS BEAUTY TAB !!!

NOVEDADES:

- Navegación mucho mas intuitiva copiada de la web de Douglas
- Nuevo buscador de productos mucho mas potente
- > Posibilidad de pago a través del teléfono móvil del cliente

# ÍNDICE

| Pag 4-14    |
|-------------|
| . Pag 15-21 |
| Pag 22      |
| Pag 23-28   |
| Pag 29- 53  |
| Pag 54-55   |
| Pag 56      |
| Pag 57-59   |
|             |

DUGLAS

Ya es posible...

Disponer de un Catálogo de Productos tan amplio como tu clientela

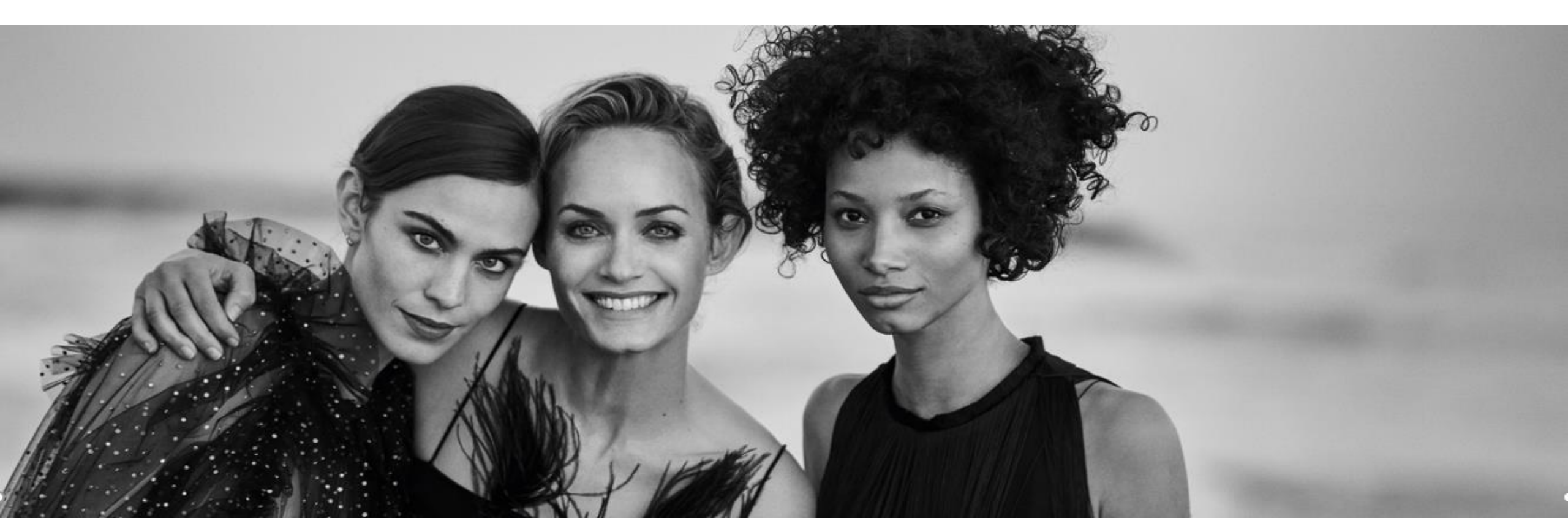

Ya es posible...

Poder atender **todas las necesidades** de tus clientes

Poder dar a tus clientes un **servicio más amplio** 

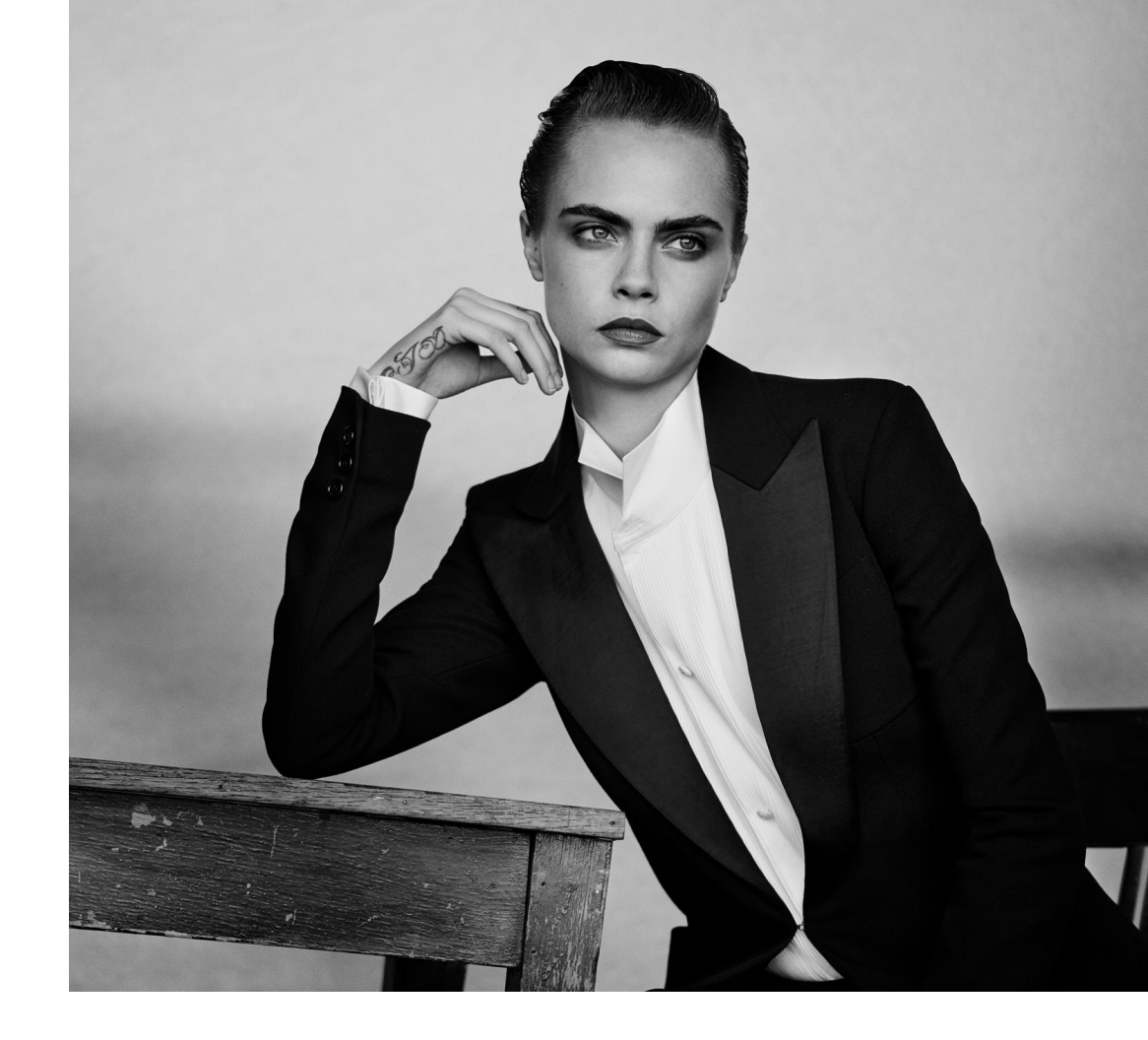

Ya es posible...

Poder dar a tus clientes un **servicio que te diferencie** de la competencia

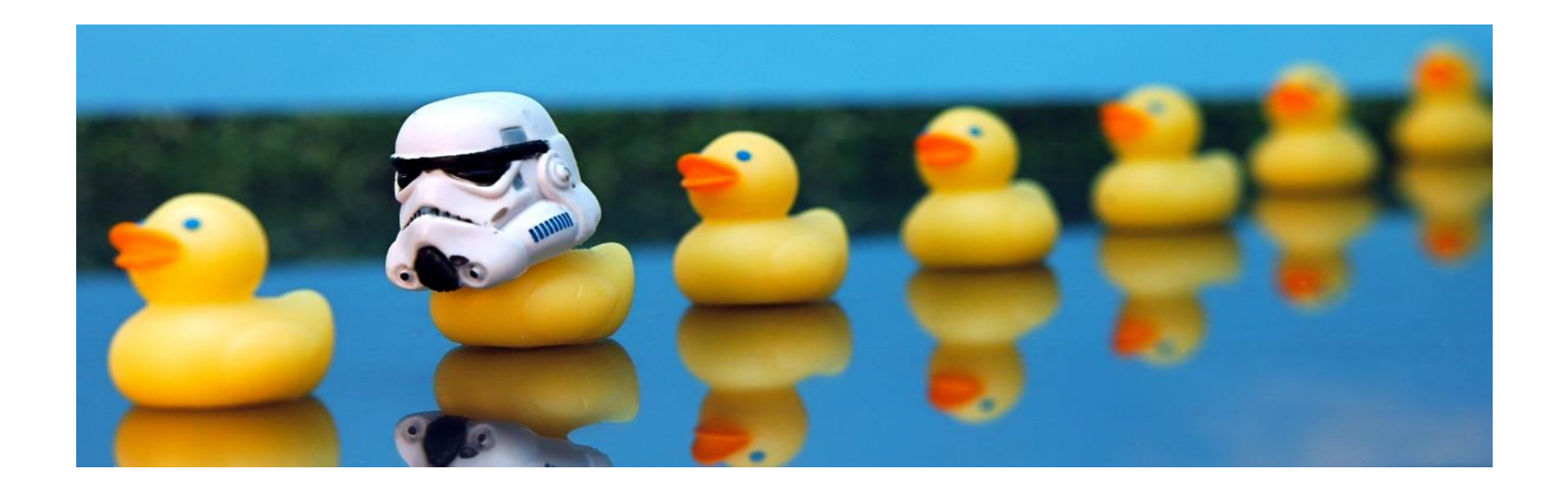

Ya es posible...

Poder ofrecer a tus clientes aquellas **marcas que nunca has tenido o que te han quitado**, **It cosmetics, Chanel, La Mer, Guerlain...** 

Poder ofrecer a tus clientes todos los productos de los que **hoy no dispones por rotura de stock en tu tienda etc..** 

Poder ofrecer a tus clientes marcas exclusivas que no dispones en tienda

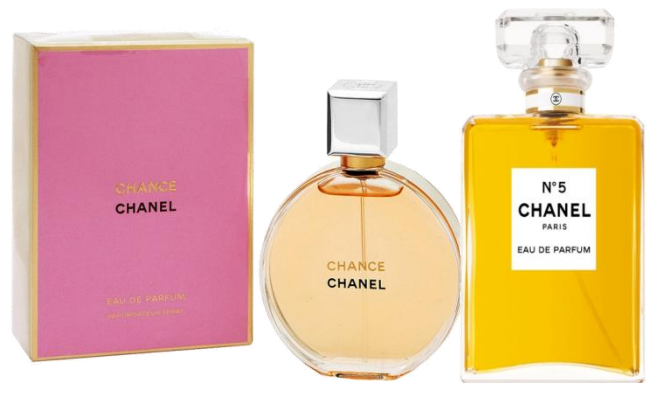

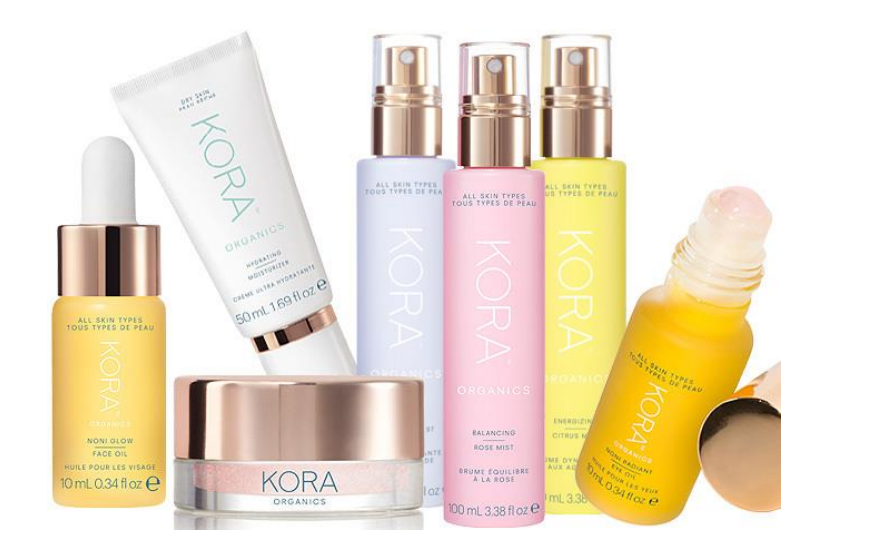

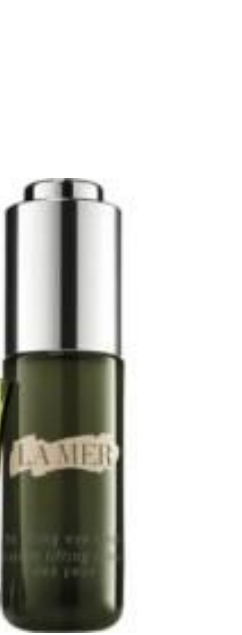

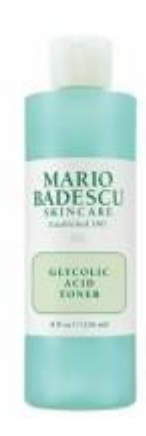

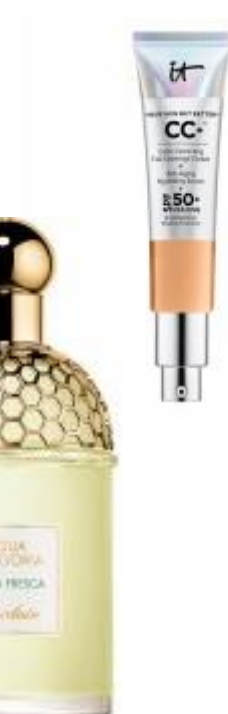

DUGLAS

Ya es posible...

Dejar de decir a tus clientes:

- "No, no lo trabajamos".
- "Lo siento está agotado"

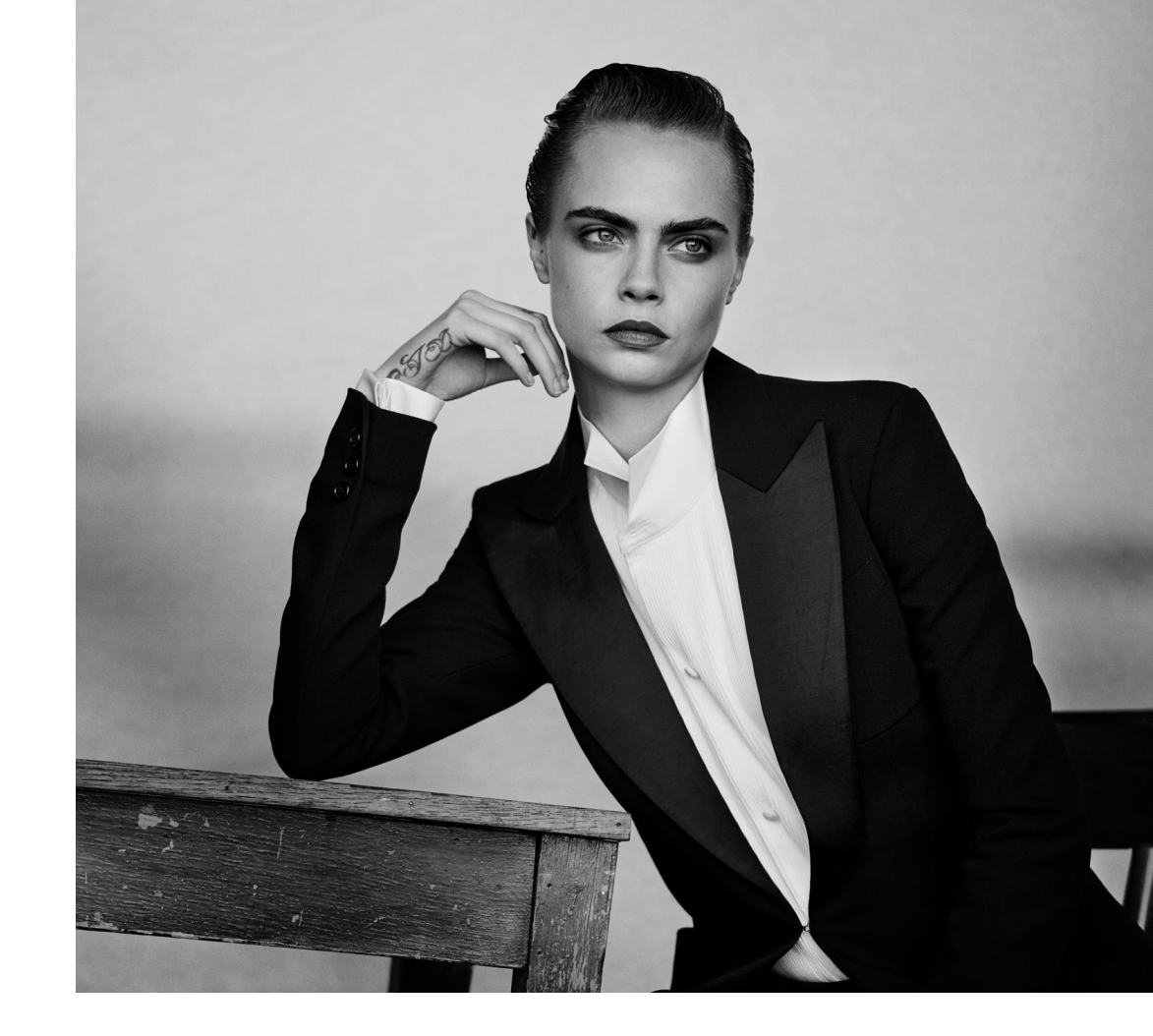

Ya es posible...

Poder tener un **servicio a domicilio GRATUITO\*** para tus clientes

Poder servir tus pedidos en toda España (Excepto Andorra y Canarias)

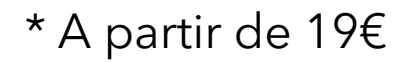

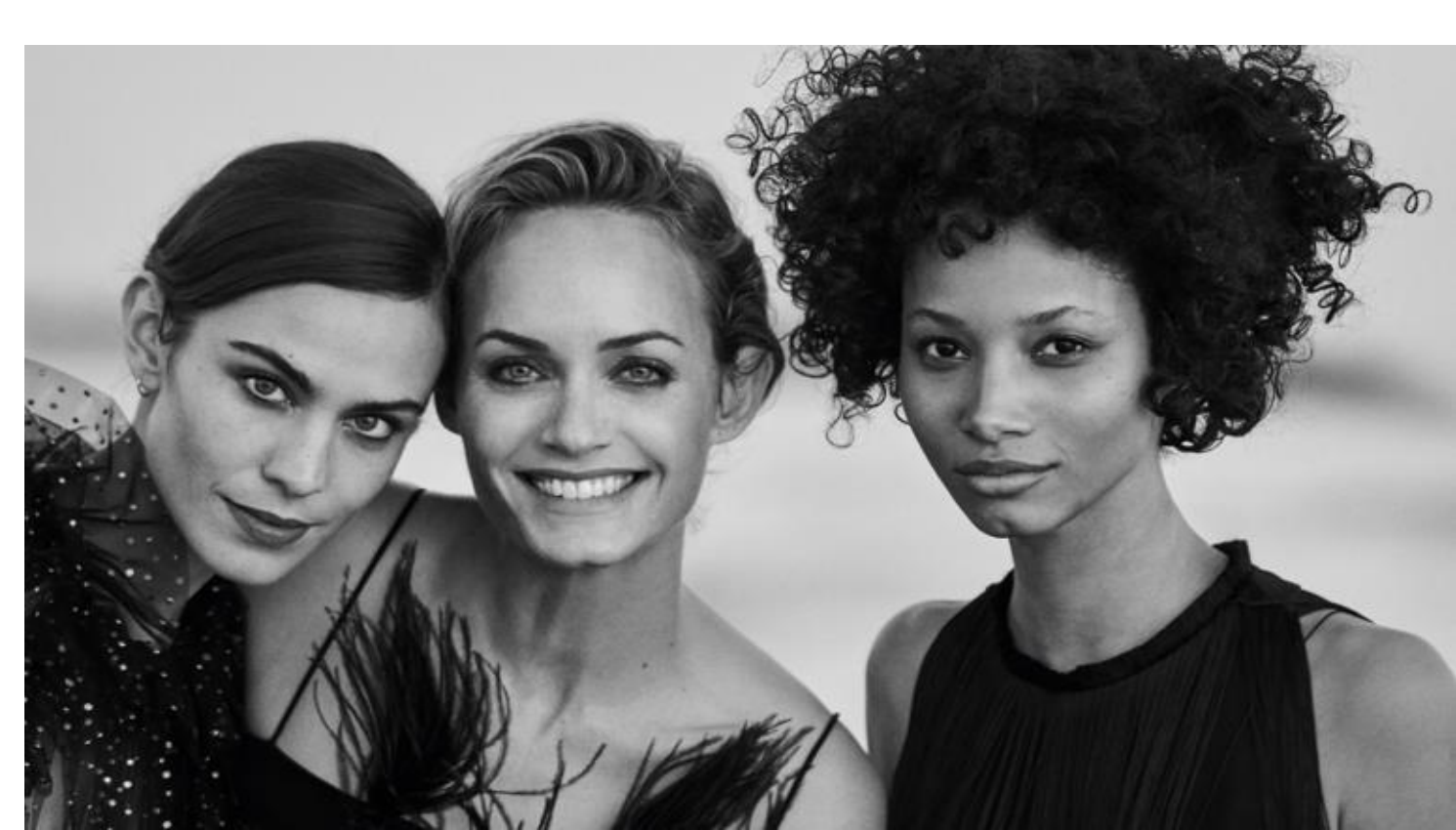

Ya es posible...

Poder enviar un regalo a esa persona especial que está lejos en la distancia, pero cerca en tu corazón

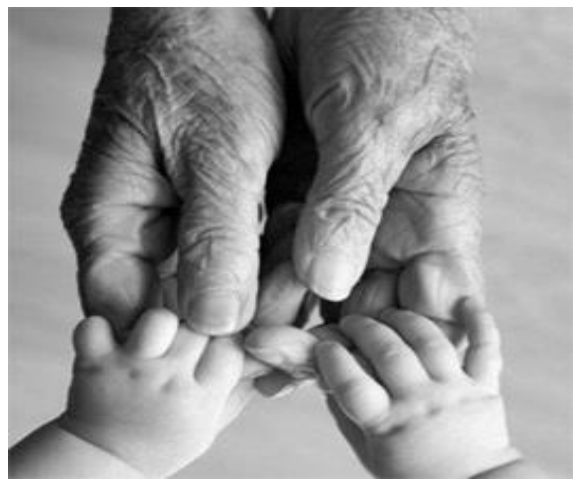

" La distancia no olvida, lo que el corazón RECUERDA"

Ya es posible...

Encontrar en la venta on-line un **"amigo"** que además te permita **incrementar tus comisiones y mejorar tus kpis** 

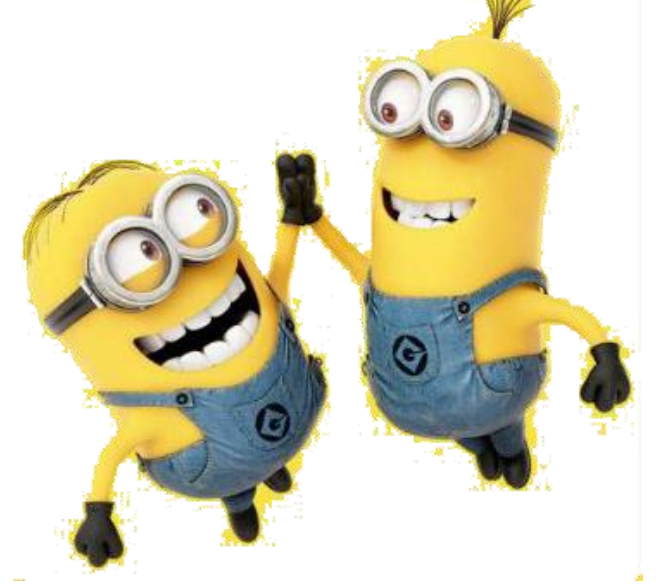

Toda la venta generada a través de Beauty Tab comisionará como el resto de venta de la tienda. Así como tus indicadores de venta (TM, UPT y TC) mejorarán.

Ya es posible...

Disponer de un recetario olfativo, diccionario de términos, y un dossier donde consultar consejos de utilización y últimas novedades

Contar con un compañero que te forme en productos que tu tienda no trabaja

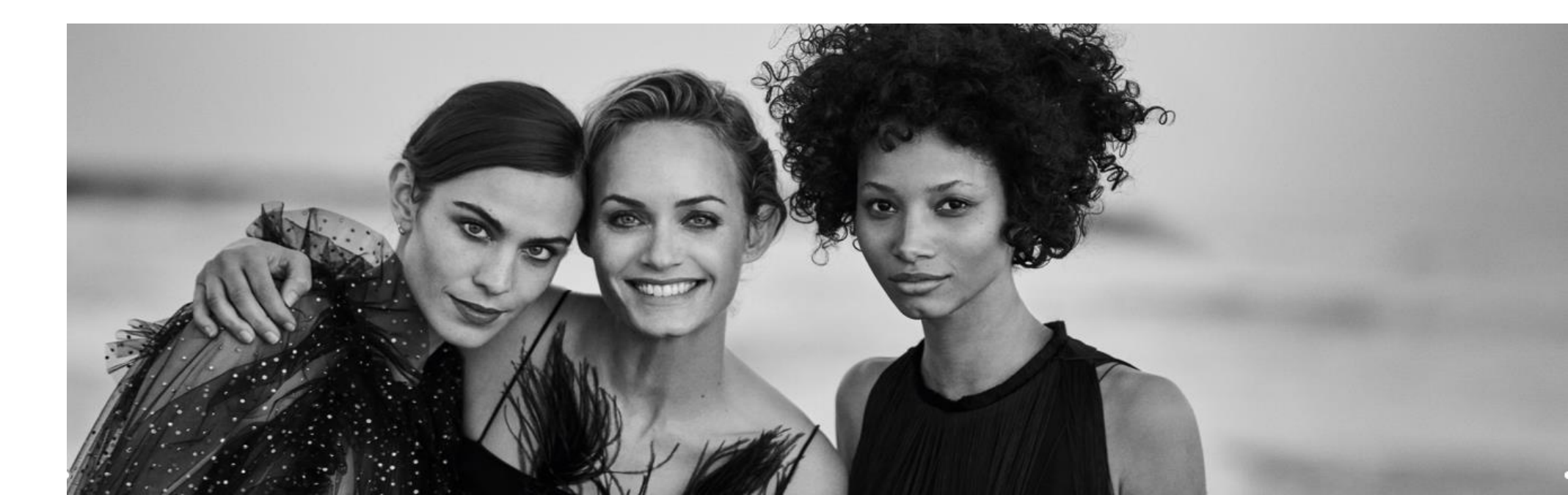

Ya conoces a tu nuevo compañero Beauty Tab, ese profesional especializado en belleza, que conoce a fondo todo el catálogo de productos de la Compañía.

Además de tener muy buena memoria, siempre está dispuesto a ayudarte a cerrar una venta.

Contabiliza todas tus ventas incrementando tus comisiones y mejora de tus kpis

NOTA:

La venta será contabilizada al facturarse desde el almacén central. Ejm: vendes un viernes, se prepara un domingo y la venta aparece el lunes.

Beauty Tab amplía sus ya infinitas posibilidades para tu negocio...

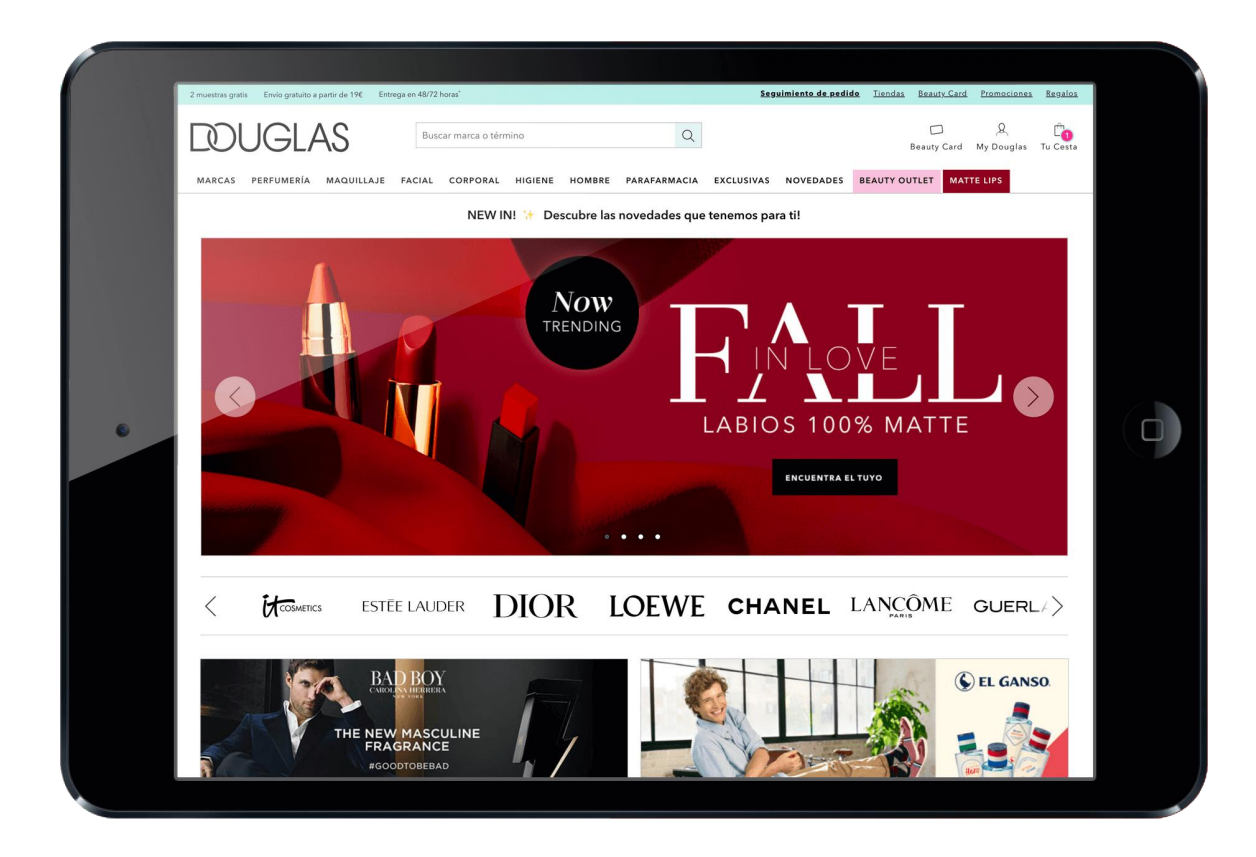

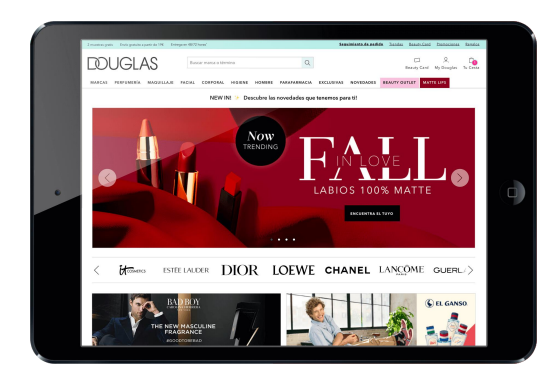

Un compañero que te permite...

- Ofrecer todos los productos del catálogo
- Atender todas las oportunidades de venta
- Mejorar tus incentivos
- Ofrecer un servicio más completo a un cliente cada vez más exigente.
- Servicio a domicilio gratuito en toda la Península y Baleares.

Sabías que...

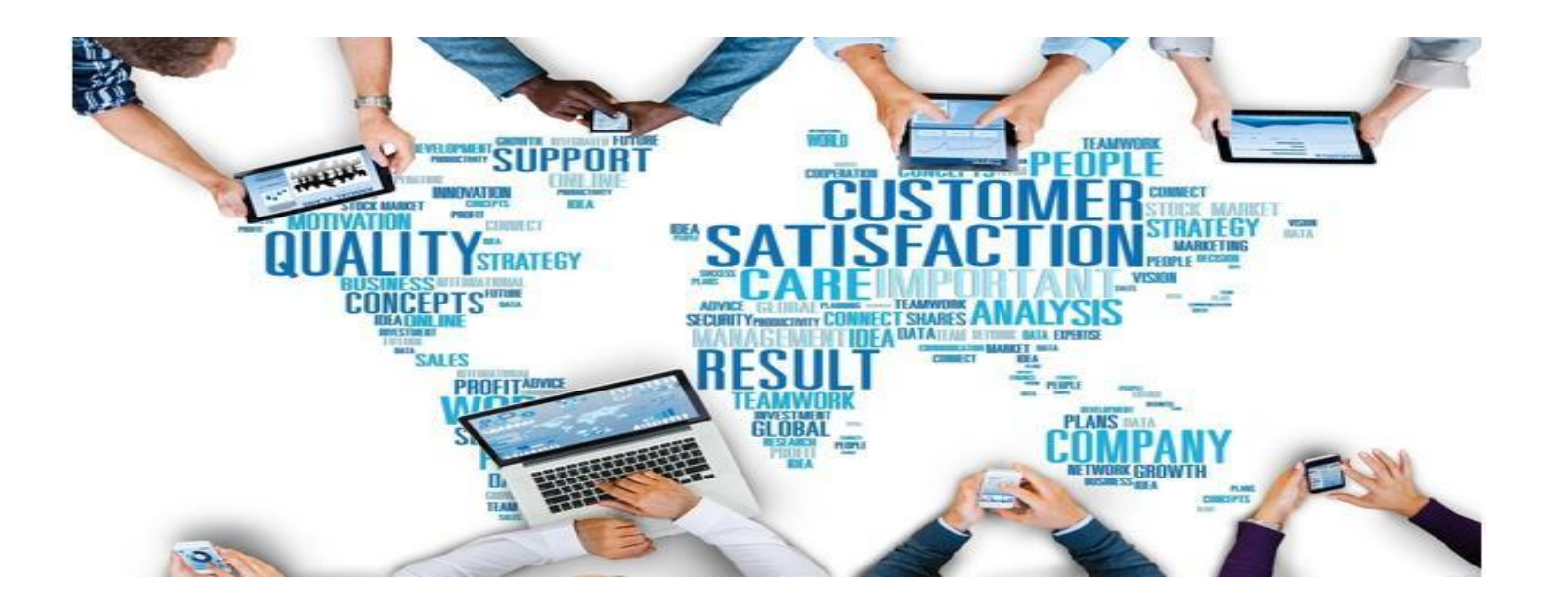

"Las probabilidades de volver a comprar en una tienda que ha ofrecido un muy buen servicio de atención al cliente es de un 63,3%". (*Zebra Technologies*).

#### Los clientes:

#### Nuevos hábitos de compra.

El consumidor hoy día lo quiere todo, quiere las ventajas de la venta on-line (Rapidez de entrega, tener opiniones de otros usuarios, más variedad) sin renunciar a lo tradicional: asesoramiento profesional, oler, tocar, probar...

Proporcionemos una experiencia completa, el cliente tiene nuevas expectativas, y debemos adaptarnos.

#### Si el cliente quiere TODO... ¡démosle TODO!.

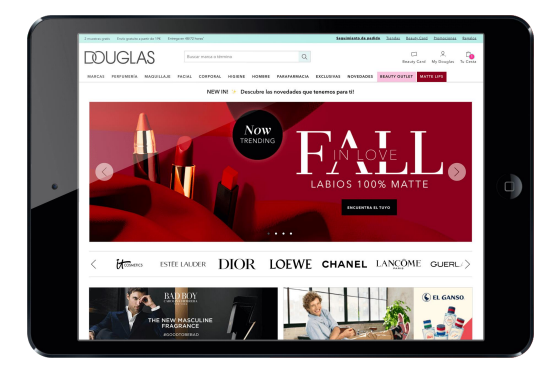

Convirtamos nuestras tiendas en un lugar de ocio, donde pasear, probar y divertirse.

Convirtamos la experiencia de compra en algo ¡APASIONANTE, DIVERTIDO Y EMOCIONANTE!

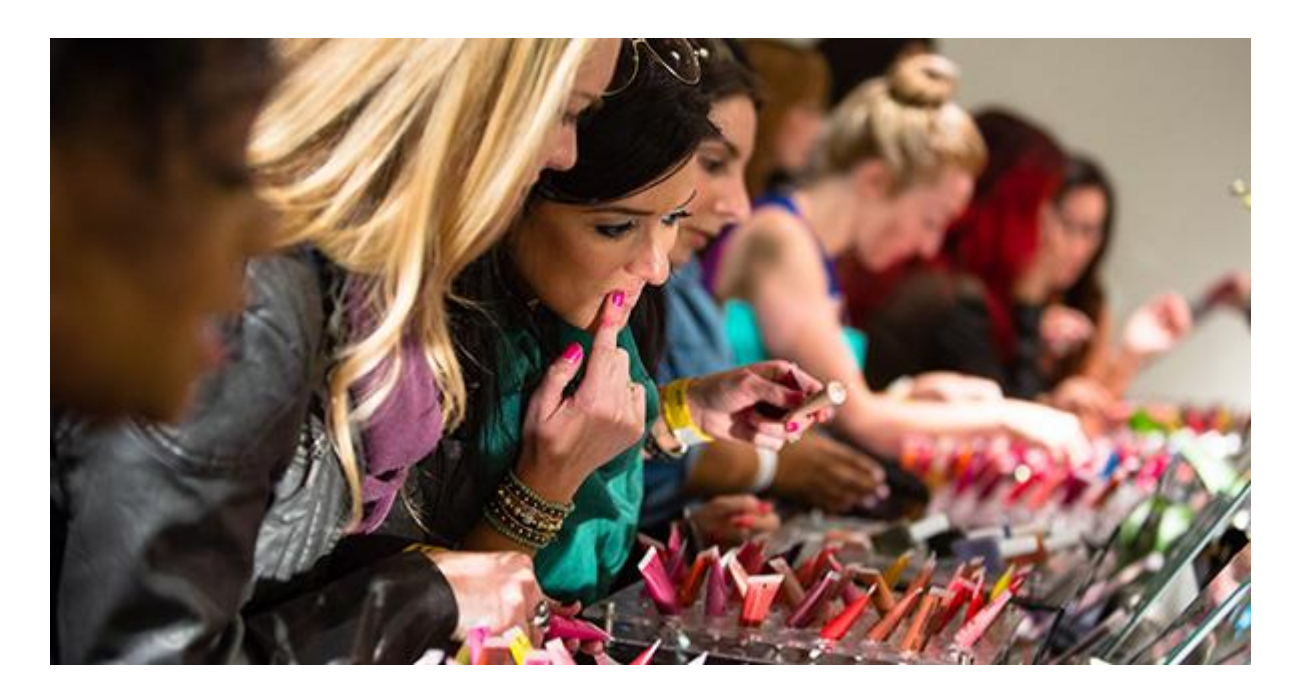

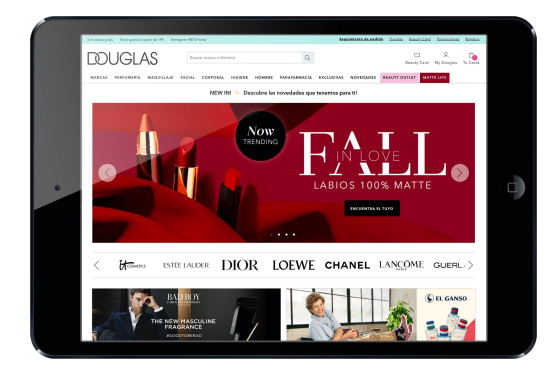

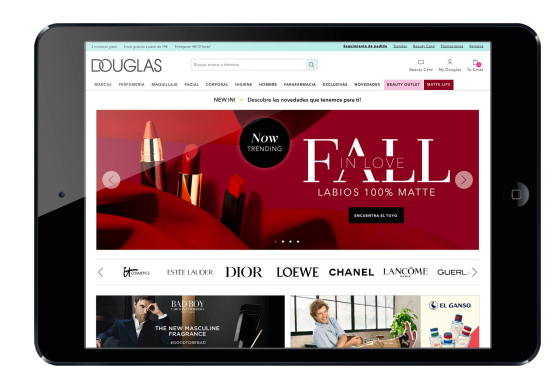

#### Las empresas:

Buscan cada vez más herramientas con las que poder conocer a sus clientes para así adaptar su estrategia (Inteligencia de mercado).

#### ¿RENOVARSE O MORIR?

La BeautyTab nos proporciona las siguientes ventajas:

- □ Reclutadora: aumenta la cantidad y la calidad de clientes Douglas Beauty Card
- Fidelizadora: consigue retener los clientes al disponer de todo el catálogo de productos y permite captar nuevos clientes
- Guía de consulta: proporciona un servicio más completo y un lugar donde consultar las características de todos los productos

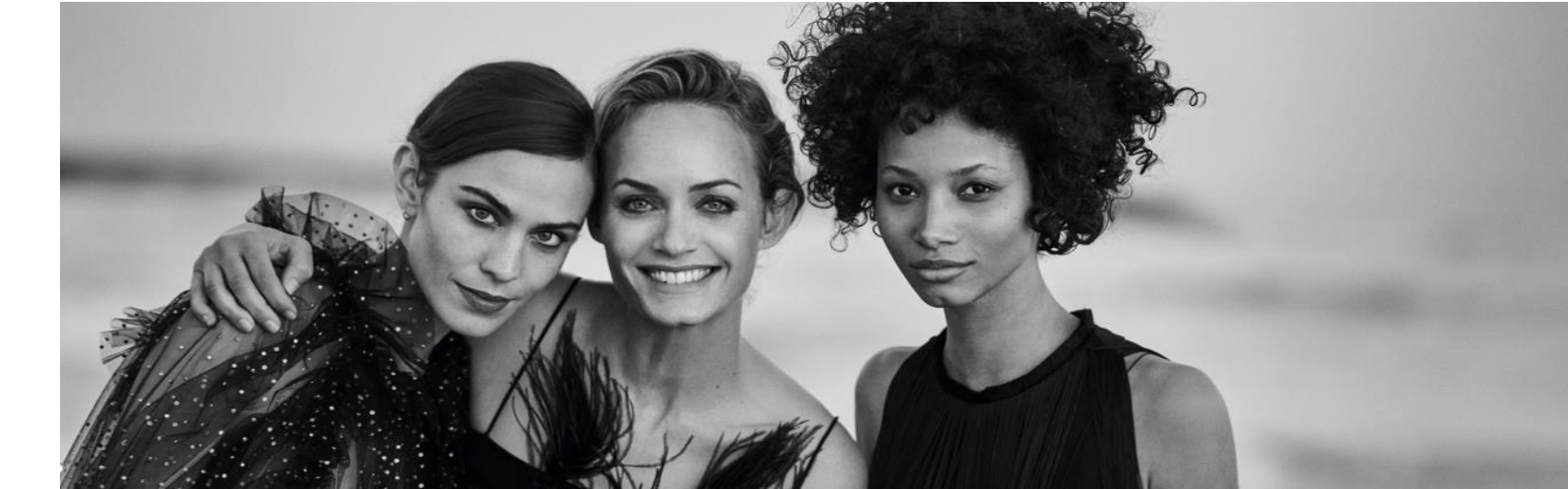

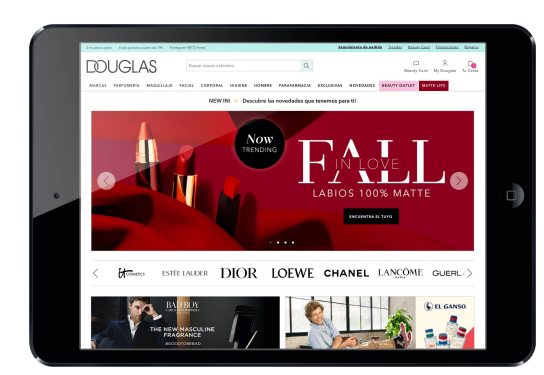

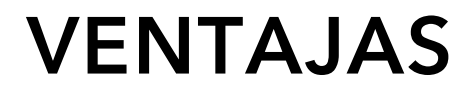

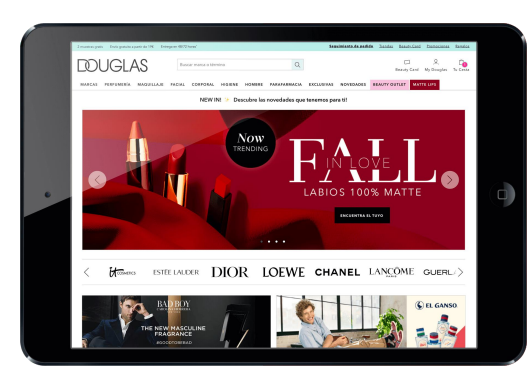

#### Ya puedes ofrecer una **experiencia de compra**:

□ + Completa

- + Fidelizadora
- + Sinérgica

> A través de varios canales 1 única experiencia.

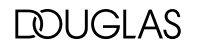

#### NUEVAS VENTAJAS

Incluir de manera directa a tus clientes Douglas Beauty Card.

- Canjeo de Douglas Beauty-Cheques.
- Canjeo cupones CRM
- Dos opciones de pago:
  - En el Beauty Tab

Envío de link a terminal cliente para completar el pago

- Acumulación puntos para estas ventas al igual que las ventas tienda física.
- En 24h 72h hábiles sin contar festivos ni fines de semana tienes el pedido disponible en tu domicilio o donde desees.
- Mismas promociones que en web
- <sup>22</sup>• Misma tarifa que en la tienda

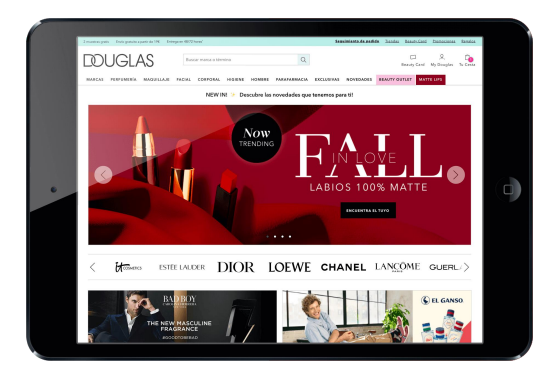

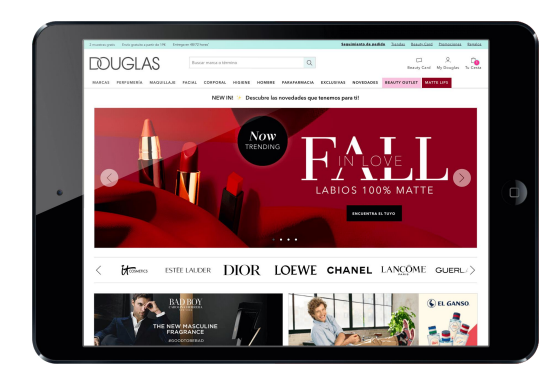

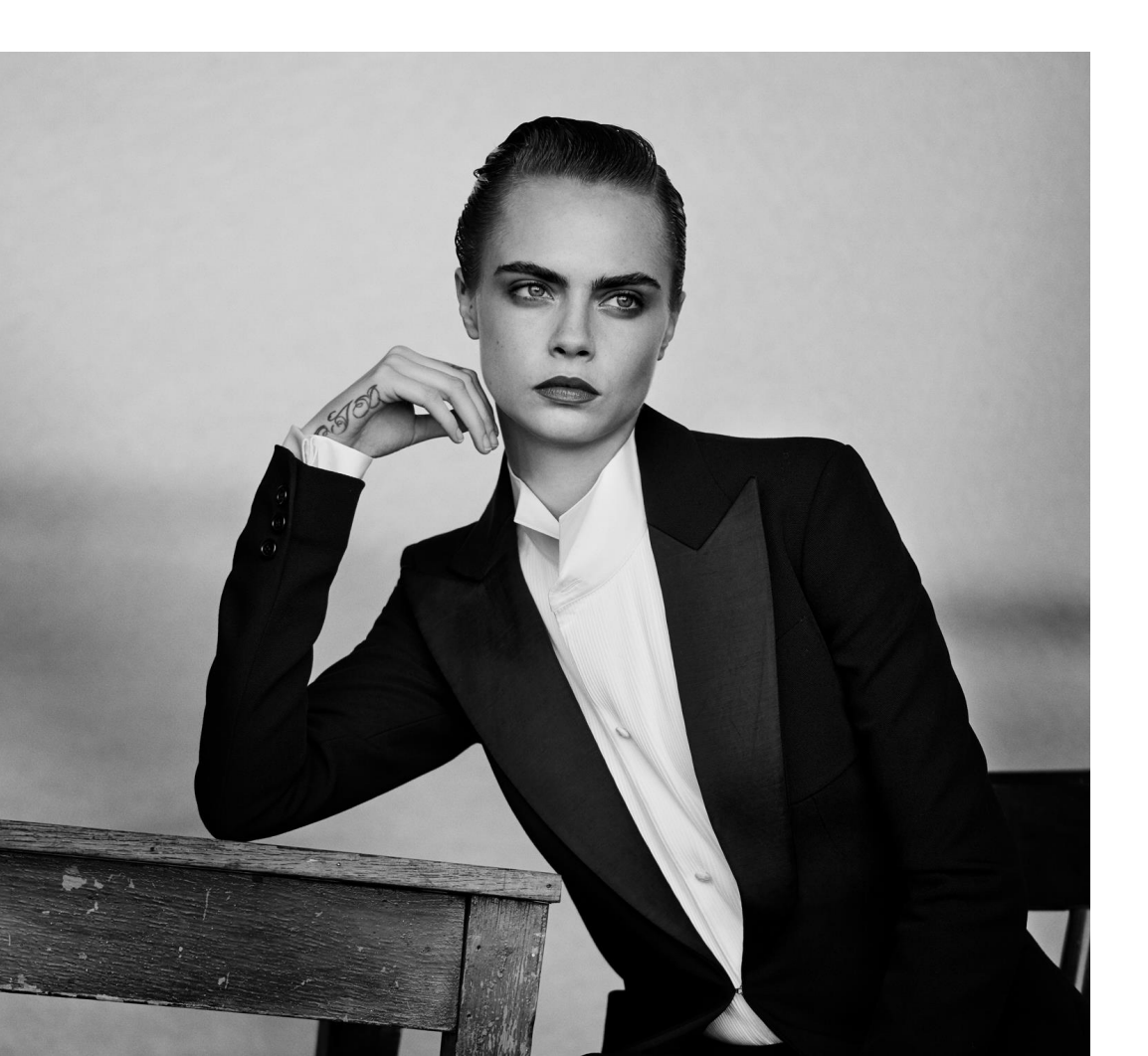

¿Cómo ofrecerlo?

¿A quién ofrecerlo?

¿Para qué ofrecerlo?

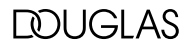

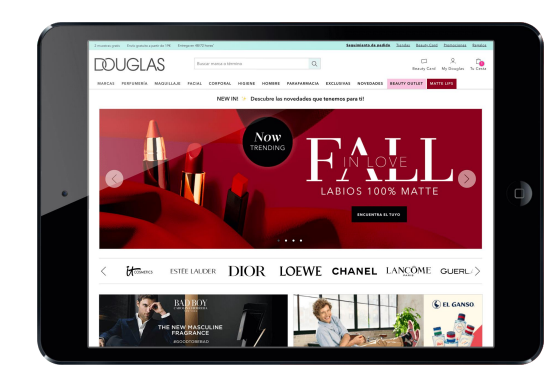

#### Antes de presentarlo...

Analiza todas las posibles objeciones que puedan surgir y anticípate ofreciéndolas como ventajas.

(Tanto a tu equipo como a tu cliente)

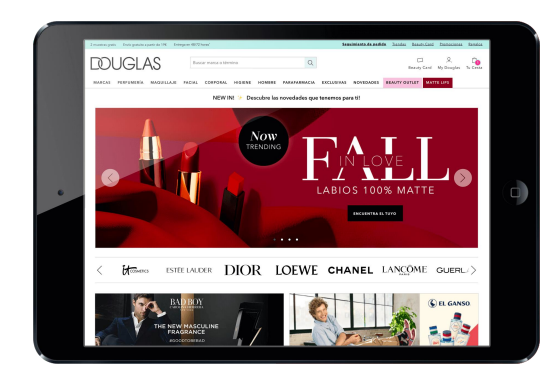

# ¿Cómo ofrecerlo?

#### Presentarlo en sociedad con **entusiasmo**:

- 1. A tus compañeros
- 2. A tus clientes

jjjAcompáñeme, voy a presentarle al nuevo fichaje!!!

Establece la organización de los turnos para la presentación a tu equipo.

Nombra los nuevos padrinos del compañero recién llegado, lleva una agenda.

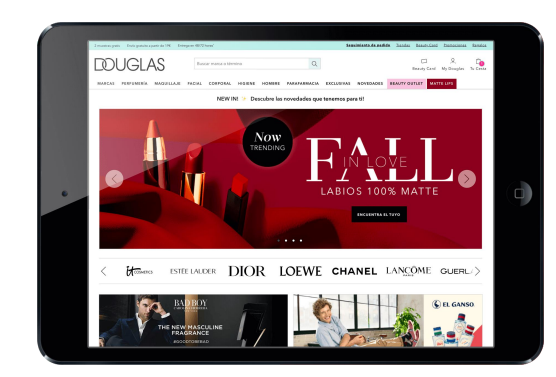

# **RECUERDA SIEMPRE...**

1. Promocionar la herramienta.

Es nueva, por si sola no lo hará. Muéstrate seguro y convencido.

2. Acepta los fracasos y no te decepciones.

"Nadie triunfó sin recibir algún NO".

3. No te olvides de escribir todas las propuestas de mejora.

Eres fundamental para que el proyecto continúe.

# ¿ A quién ofrecerlo?

# A todos los clientes:

- □ Al experto en dispositivos digitales
  - Crea tu fórmula para ofrecerlo
- □ Al inexperto en dispositivos digitales
  - Crea tu fórmula para ofrecerlo

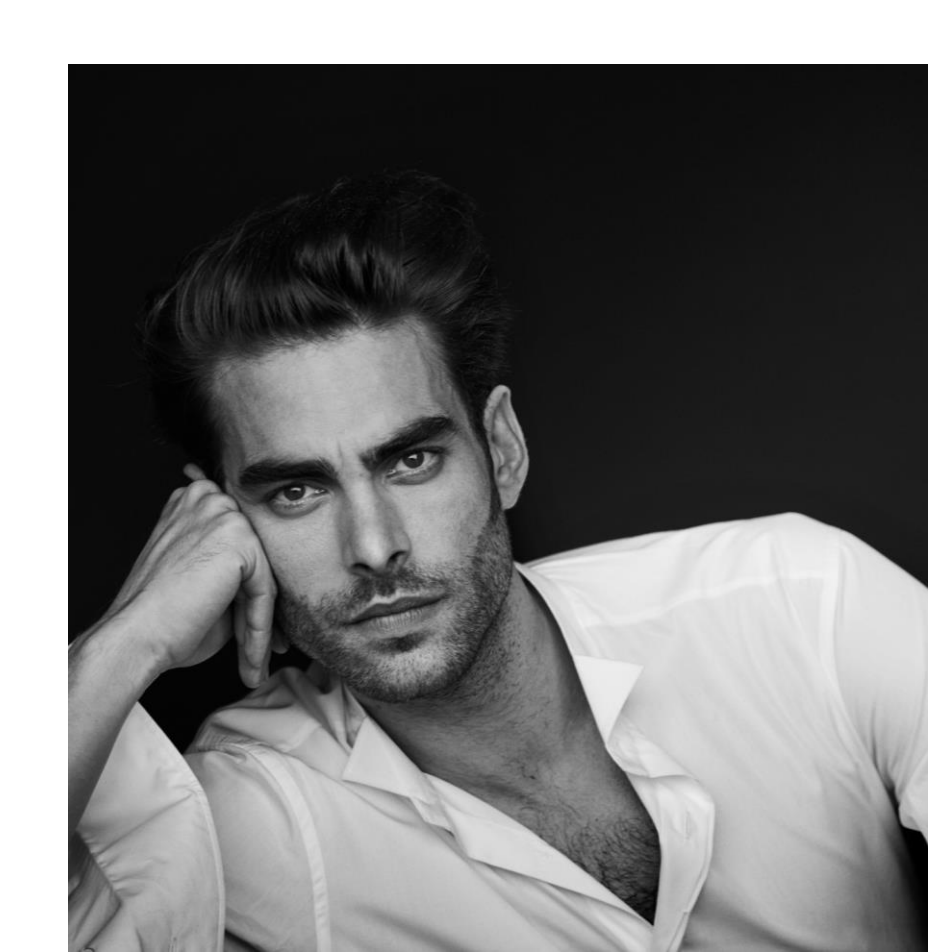

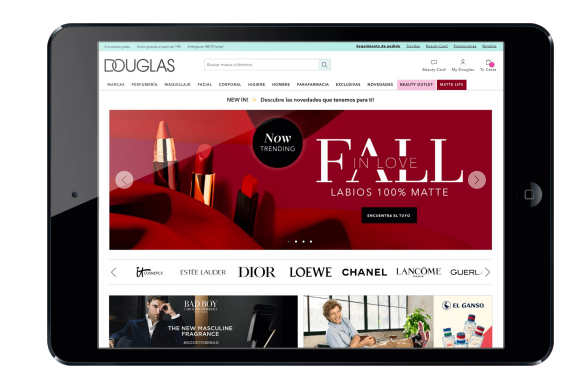

# 

# ¿ Para qué?

- Para incrementar ventas.
- Evitar pérdidas de venta por roturas de stock.
- Dar continuidad al proyecto.
- Dar modernidad al negocio.
  - Crear un *retail omnicanal*.
  - Adaptación nuevas tecnologías-Nuevos hábitos de compra.

Accede a la página web de Douglas

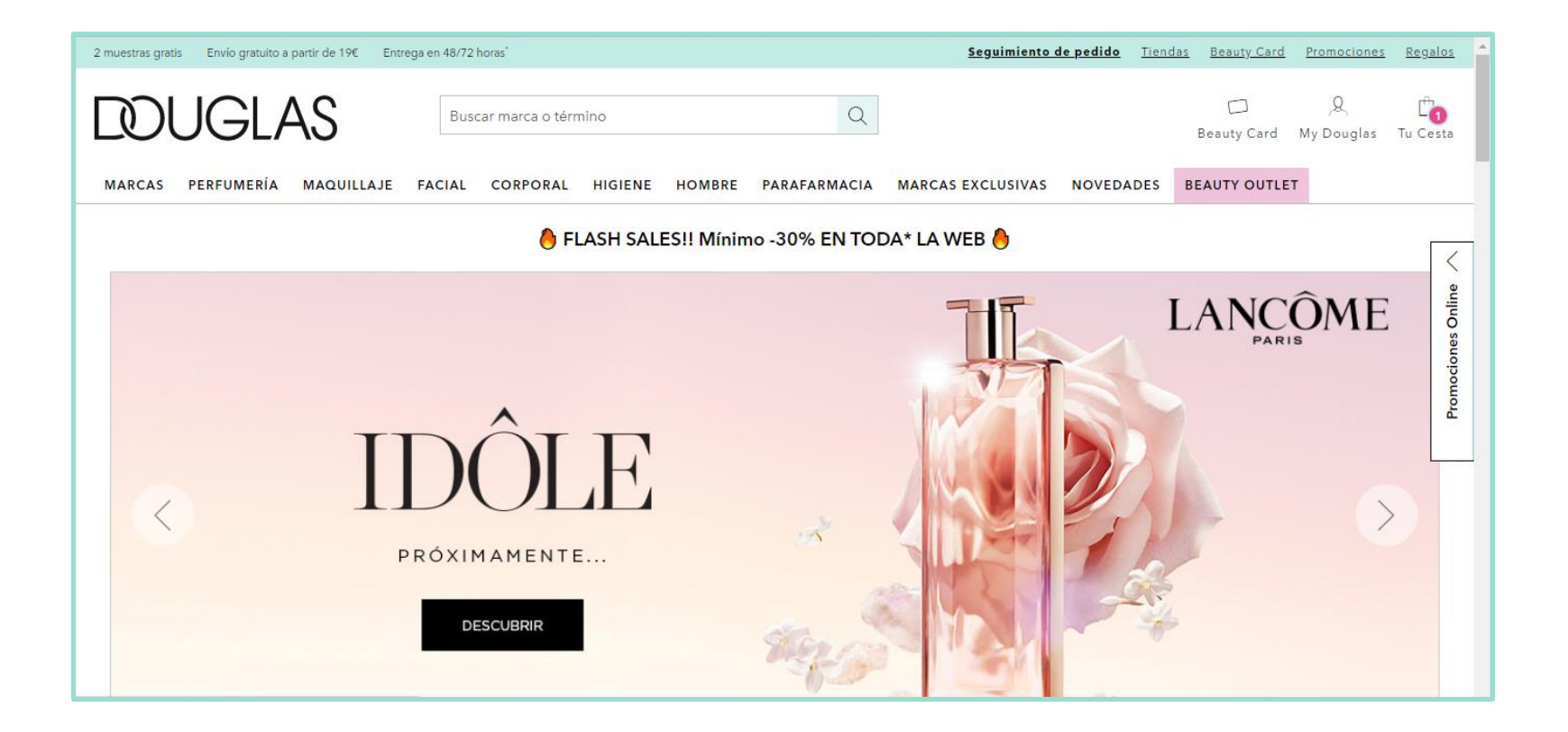

Selecciona la marca que deseas en el buscador

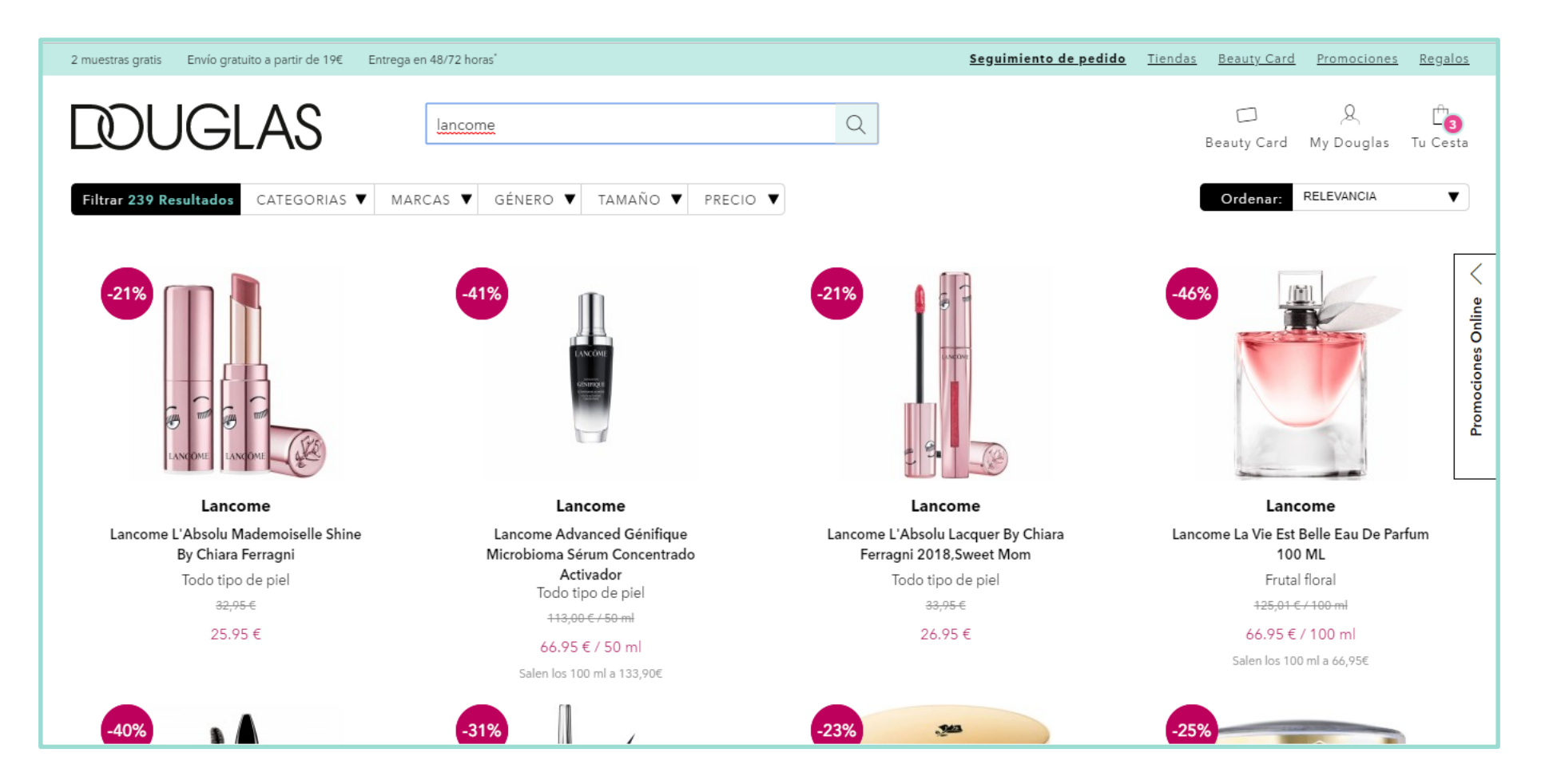

Utiliza los filtros que te permite la web para buscar rápidamente los productos y seleccionarlo

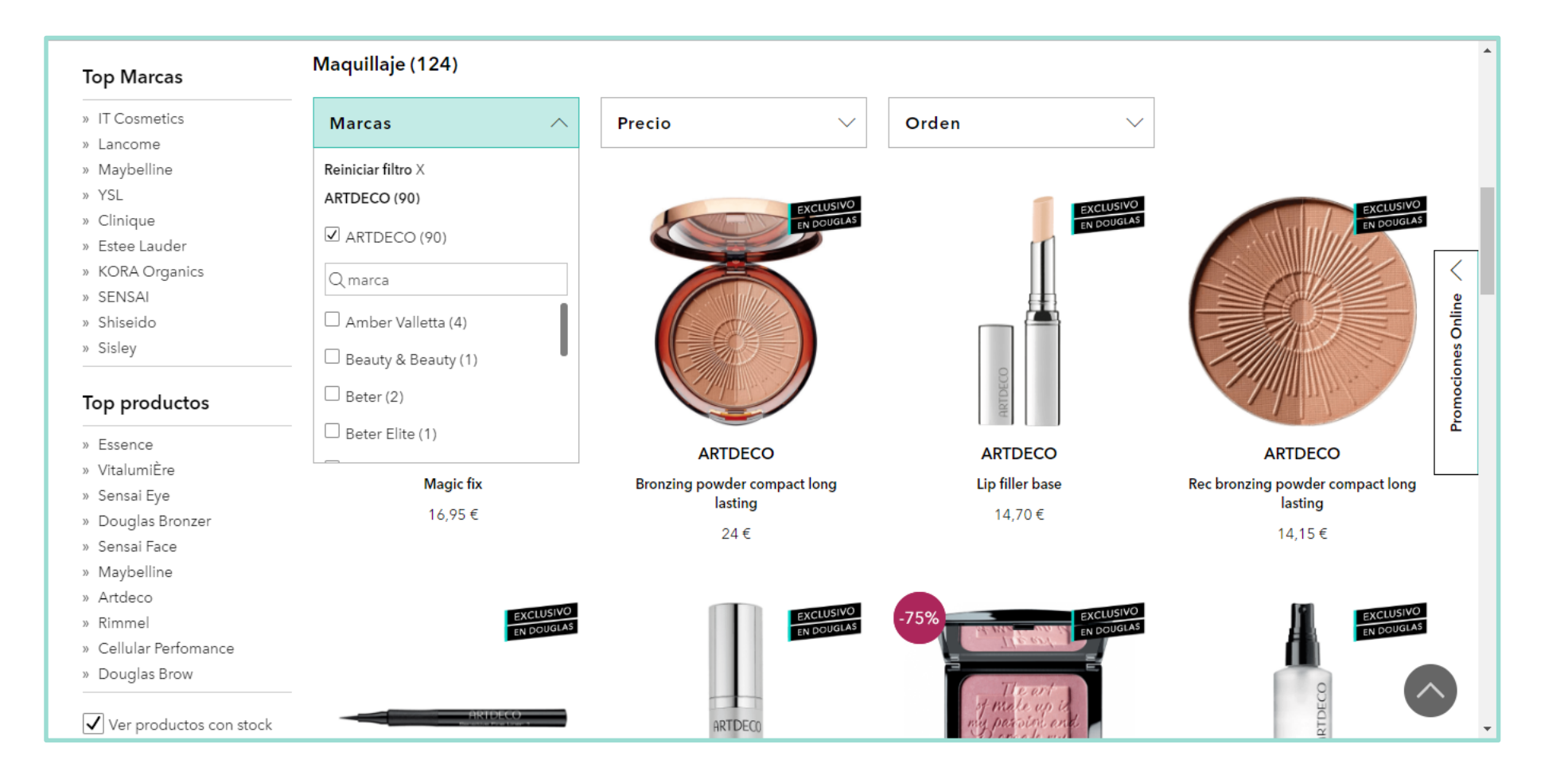

Una vez que tengas seleccionado el producto puedes:

- 1. Buscar más productos
- 2. Ir a la cesta para comenzar con el procedimiento de pago

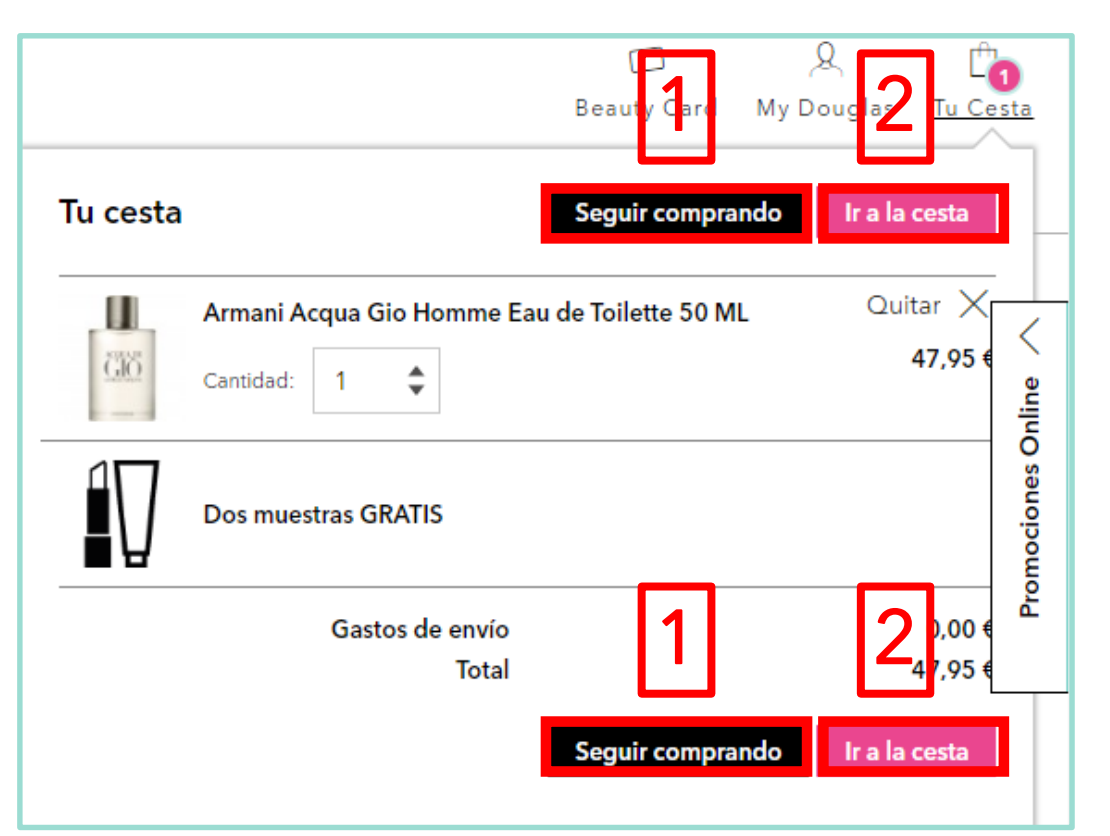

#### PROCESO DE PAGO TIPOS DE PAGO

Se puede realizar el proceso de pago mediante:

- 1. Pago con Tablet
- 2. Pago con dispositivo cliente

#### 3. Pago del pedido

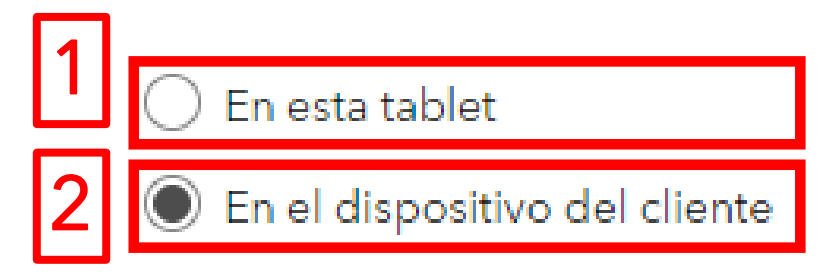

#### TIPOS DE PAGO CON TABLET

Pago con Tarjeta de Crédito : (Visa, MasterCard, 4B..). El cliente deberá de rellenar los siguientes campos: Número de tarjeta, Fecha de caducidad y su número identificativo o CVC2. (los 3 dígitos implícitos en el dorso de la tarjeta). Admite todo tipo de tarjetas de crédito y débito.

□ American Express

□ Pago PayPal: Permite realizar las transacciones de forma más rápida

Contrarrembolso: se realizará en efectivo en la dirección de envío y en el momento de la recepción de su pedido. Esta forma de pago conlleva un recargo de 1,21 € sin tener en cuenta los gastos de transporte. Esta forma de pago no puede ser tramitada si el envío es con recogida en la tienda.

#### PROCESO DE PAGO PASO 5: PAGO CON TABLET TARJETA DE CRÉDITO Y AMERICAN EXPRESS

- 1. Revisa el pedido
- 2. Aplicar el Beauty Cheque
- 3. Introduce la dirección de envío
- Selecciona pago del pedido "En esta Tablet"
- Método de pago: Tarjeta de crédito o American Express
- 6. Introduce el número de la Douglas Beauty Card
- 7. Acepta la Política de Privacidad
- 8. Confirma la compra
- Cancelar compra: debes clicar siempre en este botón cuando el cliente no desee realizar la compra.

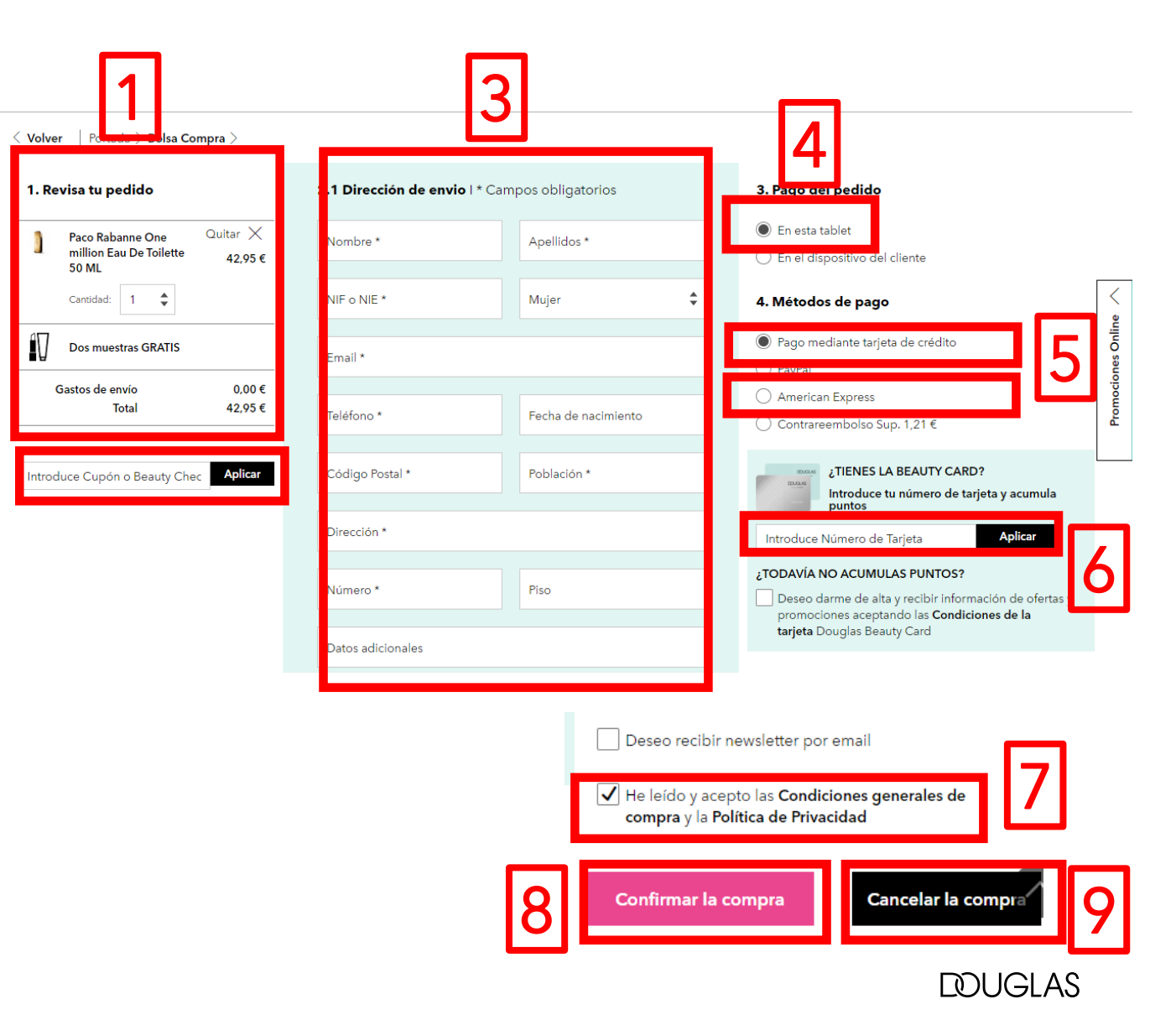

#### PROCESO DE PAGO PASO 6: PAGO CON TABLET TARJETA DE CRÉDITO Y AMERICAN EXPRESS

#### Rellena los datos de la tarjeta

|                          |                                | <sup>o</sup> Sabadell                     | Seleccione su idioma Castellano 🔹 |
|--------------------------|--------------------------------|-------------------------------------------|-----------------------------------|
| 1 Selec<br>méto          | cione<br>do de pago 😑 2        | Comprobación 🔝 3 Solicitando Autorización | Tansacción 🖒                      |
| Datos de                 | e la operación<br>42,95€       | Pagar con Tarjeta 🛛 🚾 😂 📑 📑 Nº Tarjeta:   | ^                                 |
| Comercio:                | Perfumerias Douglas<br>(SPAIN) | 45488120494000<br>Caducidad:              | 004                               |
| Terminal:                | 54076369-2                     | Cód. Seguridad:                           |                                   |
| Pedido:                  | 022398198518                   | A 123                                     |                                   |
| Fecha:                   | 21/10/2019 18:37               | Cancelar                                  | Pagar                             |
| Descripción<br>producto: | Pedido en web de Douglas       |                                           | >                                 |
|                          |                                | rugar com rup ug.                         |                                   |

Una vez rellenados los datos de la tarjeta te aparecerá el siguiente mensaje donde deberá <mark>darle al botón de continuar</mark>

|                          |                          | <sup>o</sup> Sabadell               | Seleccione su idioma Castellano 🔻   |
|--------------------------|--------------------------|-------------------------------------|-------------------------------------|
| 1 Selec<br>méto          | cione<br>do de pago 😑 2  | Solicitando<br>datos<br>adicionales | A Resultado de La la la la la la la |
| Datos de                 | e la operación           | OPERACIÓN AUTORIZADA CON CÓDR       | GO: 238655                          |
| Importe:                 | 42,95 €                  | Nombre Titular: Douglas             |                                     |
| Comercio:                | Perfumerias Douglas      | Número Tarjeta: ********            | ****0004                            |
|                          | (SPAIN)                  | Url Comercio: http://               | www.bodybell.com                    |
| Terminal:                | 54076369-2               | Descripción producto: Pedido e      | en web de Douglas                   |
| Número<br>pedido:        | 022398198518             |                                     |                                     |
| Fecha:                   | 21/10/2019 18:37         |                                     |                                     |
| Descripción<br>producto: | Pedido en web de Douglas |                                     |                                     |
|                          |                          |                                     | Continuar                           |

#### PROCESO DE PAGO PASO 7: PAGO CON TABLET TARJETA DE CRÉDITO Y AMERICAN EXPRESS

Recibirás el siguiente mensaje una vez que se haya realizado la confirmación de la compra.

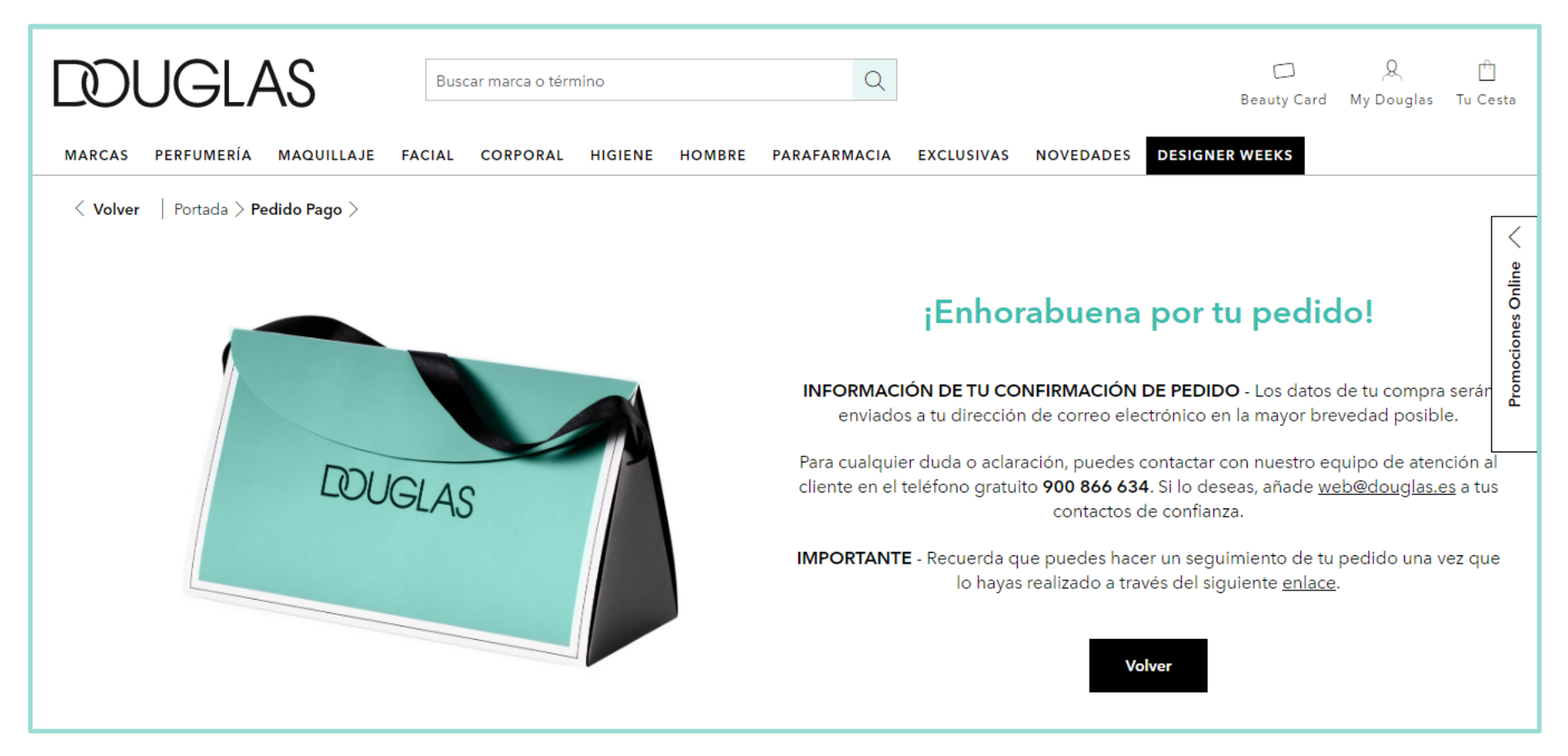

#### PROCESO DE PAGO PASO 5: PAGO CON TABLET CONTRARREMBOLSO

- 1. Revisa el pedido
- 2. Aplicar el Beauty Cheque
- 3. Introduce la dirección de envío
- 4. Selecciona pago del pedido "En esta Tablet"
- 5. Método de pago: "Contrarrembolso"
- Introduce el numero de la Douglas Beauty Card
- 7. Acepta la Política de Privacidad
- 8. Confirma la compra
- Cancelar compra: debes clicar siempre en este botón cuando el cliente no desee realizar la compra.

| And and a constrained on the constrained on the constraine                                                                                                   |                                     |                                                                                                    |                                                                                                    |
|----------------------------------------------------------------------------------------------------|-------------------------------------|----------------------------------------------------------------------------------------------------|----------------------------------------------------------------------------------------------------|
| Loewe Aura White Quitar ×<br>Magnolia Eau Parfum S5,95 €   So ML S5,95 €   Samuestras GRATIS VEmail *<br>jaxebomep@click2mail.net   atos de envio 0.00 €   Total 55,95 €   VEmail * Vechanacimiento (DD/MM/YYY)   13/02/1990 Vechanacimiento (DD/MM/YYY)   Vechanacimiento (DD/MM/YYY)   13/02/1990   Vechanacimiento (DD/MM/YYY)   13/02/1990   Vechanacimiento (DD/MM/YY)   13/02/1990   Vechanacimiento (DD/MM/YY)   13/02/1990   Vechanacimiento (DD/M/ANDAcimiento et arjeta vechanic   10/02/1900   Vechanacimiento (DD/M/ANDAcimiento et arjeta vechanic <t< th=""><th><b>2.1 Dirección de envio</b>∣*C</th><th>ampos obligatorios</th><th>3. Pago del pedido</th></t<>                                                                                                    | <b>2.1 Dirección de envio</b> ∣*C   | ampos obligatorios                                                                                                    | 3. Pago del pedido                                                                                                    |
| I   I   Imididi   I   Imididi   Imididi </td <td>√Nombre*<br/>Sergio</td> <td>√Apellidos *<br/>García Sanjuán</td> <td>En esta tablet     En el dispositivo del cliente</td>                                                                                                    | √Nombre*<br>Sergio                  | √Apellidos *<br>García Sanjuán                                                                                                    | En esta tablet     En el dispositivo del cliente                                                                                             |
| s muestras GRATIS                                                                                                    | √NIF o NIE *<br>99238546D           | Hombre                                                                                                    | 4. Métodos de pago                                                                                                    |
| stos de envío 0.00 €<br>Total 55,95 €<br>> 2005<br>> Contrareembolso Sup. 1,21 €<br>> Código Postal * 28005<br>> Otrección * C/Delicias<br>> Viección * C/Delicias<br>> Vieco * 5<br>2 A<br>> Vieso 2 A<br>> Contrareembolso Sup. 1,21 €<br>> Contrareembolso Sup. 1,21 € | √Email*<br>jaxebomep@click2mail.net |                                                                                                    | <ul> <li>Pago mediante tarjeta de crédito</li> <li>PayPal</li> </ul>                                                                         |
| ce Cupón o Beauty Chec       Aplicar <sup>V</sup> Código Postal* <sup>2</sup> 28005 <sup>V</sup> Población*<br>Madrid <sup>i</sup> TENES LA BEAUTY CARD?<br>Introduce tu número de tarjeta y acumula<br><u>v</u> Dirección*<br>C/Delicias <sup>i</sup> Dirección*<br>C/Delicias           Introduce Número de Tarjeta<br><u>Aplicar         </u> <u>i</u> TODAVÍA NO ACUMULAS PUNTOS?<br><u>5         </u> <u>2A         </u> <u>introduce no contector de lat y recibir información de ofertas y promociones aceptando las Condiciones de la tarjeta Douglas Beauty Card         </u> tarjeta Douglas Beauty Card                                                                                                    | √Teléfono *<br>999999999            | √ Fecha nacimiento (DD/MM/YYYY)<br>13/02/1990                                                                                                    | <ul> <li>American Express</li> <li>Ontrareembolso Sup. 1,21 €</li> </ul>                                                                     |
| ✓ Dirección *     ✓ Dirección *       ✓ Delicias     Introduce Número de Tarjeta     Aplicar       ✓ Número *     ✓ Piso     2A     ¿TODAVÍA NO ACUMULAS PUNTOS?       5     2A     Deseo darme de alta y recibir información de ofertas y promociones aceptando las Condiciones de la tarjeta Douglas Beauty Card                                                                                                    | √Código Postal *<br>28005           | √Población *<br>Madrid                                                                                                    | ¿TIENES LA BEAUTY CARD?<br>Introduce tu número de tarjeta y acumula                                                                          |
| VNúmero*     VPiso     ¿TODAVÍA NO ACUMULAS PUNTOS?       5     2A     Deseo darme de alta y recibir información de ofertas y promociones aceptando las Condiciones de la tarjeta Douglas Beauty Card                                                                                                    | √Dirección *<br>C/Delicias          |                                                                                                    | Introduce Número de Tarjeta Aplicar                                                                                                    |
| tarjeta Douglas Beauty Card                                                                                                    | √Número *<br>5                      | √Piso<br>2A                                                                                                    | ¿TODAVÍA NO ACUMULAS PUNTOS?<br>Deseo darme de alta y recibir información de ofertas y<br>promociones aceptando las <b>Condiciones de la</b> |
| Datos adicionales                                                                                                    | Datos adicionales                   |                                                                                                    | <b>tarjeta</b> Douglas Beauty Card                                                                                                    |
|                                                                                                    |                                     |                                                                                                    | cibir newsletter por email                                                                                                    |
|                                                                                                    |                                     | 2.1 Dirección de envio 1 * C<br>Vombre *<br>Sergio<br>VNIF o NIE *<br>99238546D<br>VEmail *<br>jaxebomep@click2mail.net<br>VTeléfono *<br>999999999<br>Código Postal *<br>28005<br>VDirección *<br>C/Delicias<br>VNúmero *<br>5<br>Datos adicionales | 2.1 Dirección de envio  * Campos obligatorios                                                                                                |

**DUGIAS** 

#### PROCESO DE PAGO PASO 6: PAGO CON TABLET CONTRARREMBOLSO

Recibirás el siguiente mensaje una vez que se haya realizado la confirmación de la compra.

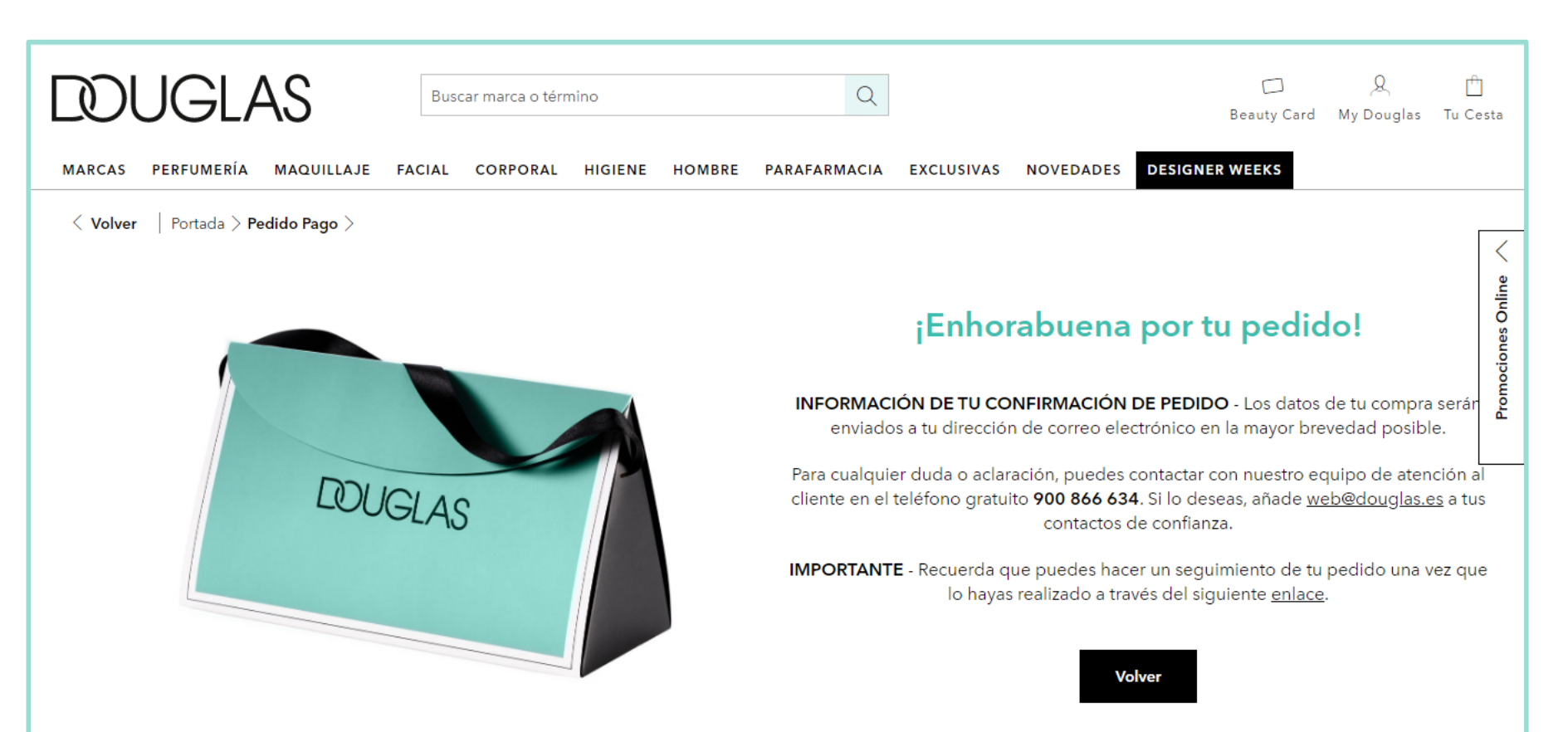

#### PROCESO DE PAGO PASO 5: PAGO CON TABLET PAYPAL

- 1. Revisa el pedido
- 2. Aplicar el Beauty Cheque
- 3. Introduce la dirección de envío
- 4. Selecciona pago del pedido "En esta Tablet"
- 5. Método de pago: "PayPal"
- 6. Introduce el numero de la Douglas Beauty Card
- 7. Acepta la Política de Privacidad
- 8. Confirma la compra
- Cancelar compra: debes clicar siempre en este botón cuando el cliente no desee realizar la compra.

| 1  | < Volver   Portada > Bolsa Compra >                                        | [                                | 3                                            | 4                                                                                                    |   |
|----|----------------------------------------------------------------------------|----------------------------------|----------------------------------------------|----------------------------------------------------------------------------------------------------|---|
|    | 1. Revisa tu pedido                                                        | 2.1 Dirección de envio I * Car   | npos obligatorios                            | 3. Pago del pedido                                                                                                    |   |
|    | Lancome 0705,Positive Quitar ×<br>Attitude Mademoiselle 25,95 €<br>Shine 0 | √Nombre *<br>Sergio              | √Apellidos *<br>García Sanjuán               | <ul> <li>En esta tablet</li> <li>En el dispositivo del cliente</li> </ul>                                                                                     |   |
|    | Cantidad: 1                                                                | √NIF o NIE *<br>51091850H        | Hombre 🗘                                     | 4. Métodos de pago                                                                                                    |   |
|    | Dos muestras GRATIS                                                        | √Email *<br>se.garcia@douglas.es |                                              | Pago mediante tarjeta de crédito                                                                                                    |   |
|    | Gastos de envio 0,00 €<br>Total 25,95 €                                    | √Teléfono *<br>999999999         | √Fecha nacimiento (DD/MM/YYYY)<br>21/10/1990 | Contrareembolso Sup. 1,21 €                                                                                                    |   |
|    | Introduce Cupón o Beauty Chec Aplicar                                      | √Código Postal *<br>28007        | √Población *<br>Madrid                       | ¿TIENES LA BEAUTY CARD?<br>Introduce tu número de tarjeta y acumula                                                                                           |   |
| 21 |                                                                            | √Dirección *<br>Dirección        |                                              | Introduce Número de Tarjeta Aplicar                                                                                                    | 6 |
|    |                                                                            | √Número*<br>1                    | √Piso<br>2                                   | 2 TODAVÍA NO ACUMULAS PUNTOS?  Deseo darme de alta y recibir información de ofertas y promociones aceptando las Condiciones de la tatiéta Douvlos Reputy Cord | _ |
|    |                                                                            | Datos adicionales                |                                              | aijeta Dougias beauty Card                                                                                                    |   |

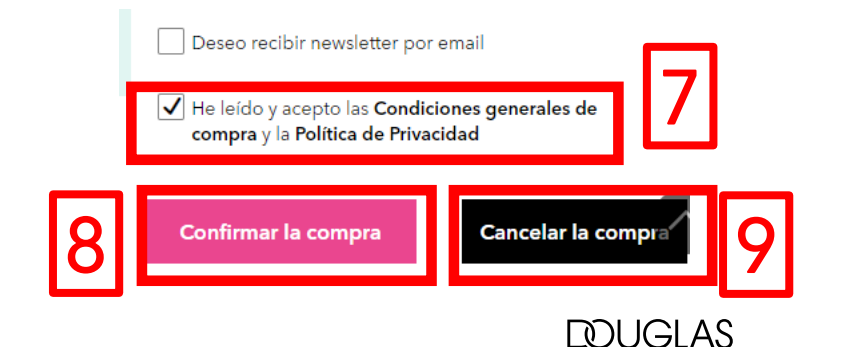

#### PROCESO DE PAGO PASO 6: PAGO CON TABLET PAYPAL

Deberás introducir las credenciales de tu cuenta de PayPal

| PayPal                                                               |
|----------------------------------------------------------------------|
| Pagar con PayPal                                                     |
| Introduzca su correo electrónico o número de móvil para<br>comenzar. |
| sb-1xekw405013@personal example.com                                  |
| Siguiente                                                            |
| 0                                                                    |
| Pagar con cuenta bancaria o tarjeta de crédito                       |
| Cancelar y volver a John Doe's Test Store<br>Español   English       |

Deberás indicar pagar con el saldo de PayPal

| Hola, John.                                                  |                               |                                                                     |
|--------------------------------------------------------------|-------------------------------|---------------------------------------------------------------------|
| <sup>D</sup> agar con                                        | Administrar >                 |                                                                     |
| 🔵 💽 Saldo de PayPal                                          |                               |                                                                     |
| Establecer el sal<br>pago preferida<br>Visa x-2570 (garantia | do de PayPal como mi forma de | Una forma más segura de                                             |
| Visa x-2570                                                  |                               | No importa dónde compre, su información está                        |
| 🔿 🏛 Rabobank Nederla                                         | and x-6057                    | más segura con PayPal: no compartimos sus<br>datos con el vendedor. |
| + Añadir una tarjeta de dét                                  | pito o crédito                |                                                                     |
|                                                              |                               |                                                                     |

#### PROCESO DE PAGO PASO 7: PAGO CON TABLET PAYPAL

Recibirás el siguiente mensaje una vez que se haya realizado la confirmación de la compra.

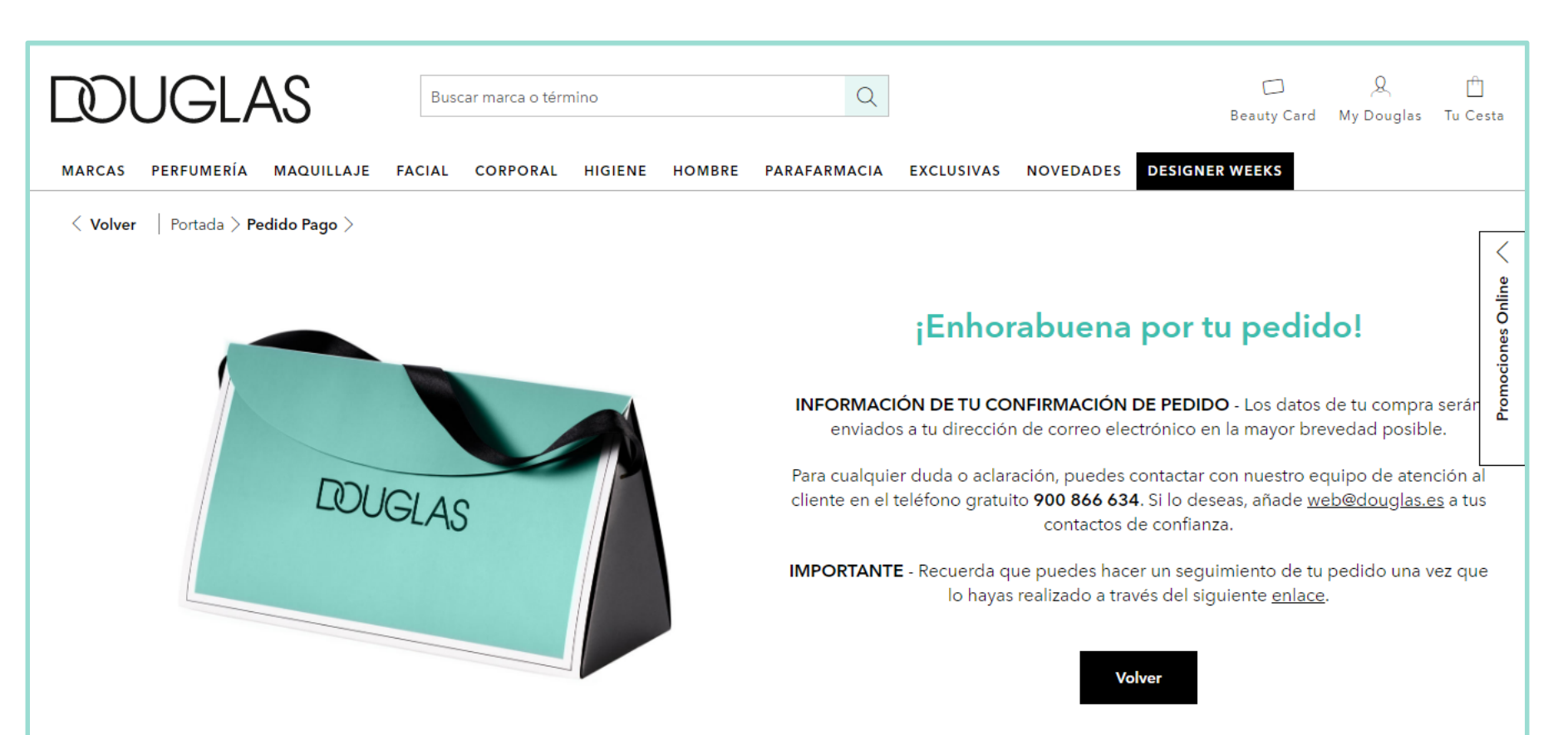

#### TIPOS DE PAGO DISPOSITIVO CLIENTE

Pago con Tarjeta de Crédito : (Visa, MasterCard, 4B..). El cliente deberá de rellenar los siguientes campos: Número de tarjeta, Fecha de caducidad y su número identificativo o CVC2. (los 3 dígitos implícitos en el dorso de la tarjeta). Admite todo tipo de tarjetas de crédito y débito.

□ American Express

□ Pago PayPal: Permite realizar las transacciones de forma más rápida

#### PROCESO DE PAGO PASO 5: PAGO CON DISPOSITIVO CLIENTE TARJETA DE CRÉDITO Y AMERICAN EXPRESS

- 1. Revisa el pedido
- 2. Aplicar el Beauty Cheque
- 3. Introduce la dirección de envío
- 4. Selecciona pago del pedido "En el dispositivo del cliente"
- Método de pago: Tarjeta de crédito o American Express
- 6. Introduce el numero de la Douglas Beauty Card
- 7. Acepta la Política de Privacidad
- 8. Enviar el email al cliente
- 9. Cancelar compra: debes clicar siempre en este botón cuando el cliente no desee realizar la

compra.

| Volver   Po ada > B Isa Compra >                             | 3                              |                     |                                                                                                    |
|--------------------------------------------------------------|--------------------------------|---------------------|----------------------------------------------------------------------------------------------------|
| 1. Revisa tu pedido                                          | 2.1 Dirección de envio I * Car | npos obligatorios   | 3. Pago del pedido                                                                                                    |
| Paco Rabanne One Quitar ×<br>million Eau De Toilette 42.95 € | Nombre *                       | Apellidos *         | En el dispositivo del cliente                                                                                                    |
| Cantidad: 1 🜩                                                | NIF o NIE *                    | Mujer               | 4. Métodos de pago                                                                                                    |
| Dos muestras GRATIS                                          | Email *                        |                     | Pago mediante tarieta de crédito     PayPal                                                                                                    |
| Gastos de envío 0,00 €<br>Total 42,95 €                      | Teléfono *                     | Fecha de nacimiento | American Express                                                                                                    |
| Introduce Cupón o Beauty Chec Aplicar                        | Código Postal *                | Población *         | ¿TIENES LA BEAUTY CARD?<br>Introduce tu número de tarjeta y acumula<br>puntos                                                                                          |
|                                                              | Dirección *                    |                     | Introduce Número de Tarjeta Aplicar                                                                                                    |
|                                                              | Número *                       | Piso                | ¿TODAVÍA NO ACUMULAS PUNTOS?      Deseo darme de alta y recibir información de ofert s     promociones aceptando las Condiciones de la     tarieta Douglas Beauty Card |

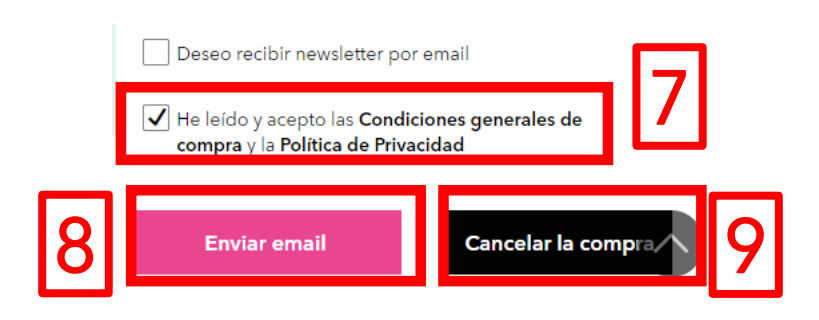

#### PROCESO DE PAGO PASO 6: PAGO CON DISPOSITIVO CLIENTE TARJETA DE CRÉDITO Y AMERICAN EXPRESS

En la Tablet observarás que te aparece el siguiente mensaje que confirma que se ha enviado correctamente el pedido al correo del cliente.

| dduglas                                            | Buscar marca o término Q                                                                                                    | Beauty Card My Douglas Tu Cesta                                                                     |
|----------------------------------------------------|----------------------------------------------------------------------------------------------------|----------------------------------------------------------------------------------------------------|
| MARCAS PERFUMERÍA MAQUILLAJE FA                    | IAL CORPORAL HIGIENE HOMBRE PARAFARMACIA MARCAS EXCLUSIVAS NOVEDADES                                                                                                    | BEAUTY OUTLET                                                                                       |
| < Volver $~~ ~$ Portada $>$ Confirmación email $>$ |                                                                                                    |                                                                                                    |
|                                                    | Tu email ha sido enviado correc<br>INFORMACIÓN DE TU PEDIDO - Los datos de tú compra serán enviados a tu d<br>mayor brevedad posible.                                                                                                    | tamente<br>irección de correo electrónico en la                                                     |
| DUGLAS                                             | Para cualquier duda o aclaración, puedes contactar con nuestro equipo de a<br>gratuito <b>900 866 634</b> . Si lo deseas, añade <u>web@douglas.es</u> a tus c<br>IMPORTANTE - Recuerda que puedes hacer un seguimiento de tu pedido una<br>del siguiente <u>enlace</u> . | atención al cliente en el teléfono<br>ontactos de confianza.<br>vez que lo hayas realizado a través |
|                                                    | Volver                                                                                                    |                                                                                                    |

#### PROCESO DE PAGO PASO 7: PAGO CON DISPOSITIVO CLIENTE TARJETA DE CRÉDITO Y AMERICAN EXPRESS

El cliente recibirá en su correo electrónico el siguiente email

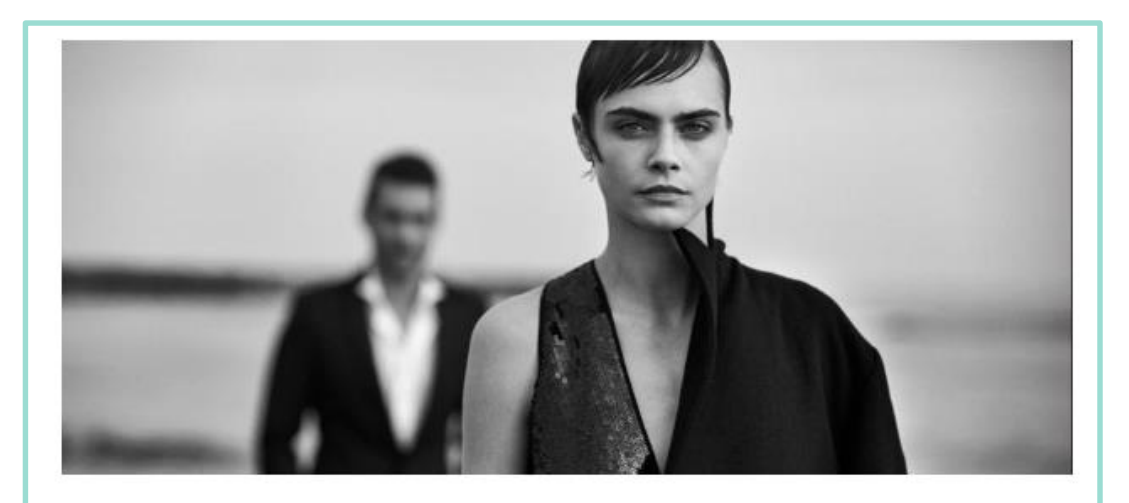

Hola: Sergio

Te hemos enviado a tu correo **este mensaje** con los datos que has suministrado en el punto de venta para tu pedido.

Si quieres completarlo en nuestra tienda online, haz click en el botón que te mostramos a continuación.

CONTINUAR TU PEDIDO

#### PROCESO DE PAGO PASO 8: PAGO CON DISPOSITIVO CLIENTE TARJETA DE CRÉDITO Y AMERICAN EXPRESS

Una vez que el cliente haya continuado con el pedido deberá confirmar la compra o cancelarla

| . Revisa tu pedido                                         | 2.1 Dirección de envio I * Car | npos obligatorios             | 4. Métodos de pago                                                                                                    |
|------------------------------------------------------------|--------------------------------|-------------------------------|----------------------------------------------------------------------------------------------------|
| Carolina Herrera 212 Men 54,95 €<br>Eau De Toilette 100 ML | Nombre *<br>Sergio             | Apellidos *<br>García Sanjuán | Pago mediante tarjeta de crédito                                                                                                    |
| Cantidad: 1                                                | NIF 0 NIE *<br>51091849V       | Hombre                        | iTIENES LA BEAUTY CARD?                                                                                                    |
| Dos muestras GRATIS                                        | Email *                        |                               | puntos Introduce Número de Tarieta Aplicar                                                                                                  |
| Gastos de envío 0,00 €<br>Total 54,95 €                    | sircheti@gmail.com             |                               | ¿TODAVÍA NO ACUMULAS PUNTOS?                                                                                                    |
|                                                            | 676389358                      | Fecha de nacimiento           | Deseo darme de alta y recibir información de ofertas y<br>promociones aceptando las <b>Condiciones de la</b><br>tarieta Douglas Beauty Card |
| ntroduce Cupón o Beauty Chec Aplicar                       | España Código Postal 28005     | Población *<br>Madrid         |                                                                                                    |
|                                                            | Dirección *                    |                               | Deseo recibir newsletter por email                                                                                                    |
|                                                            | Dirección de prueba            |                               | He leído y acepto las Condiciones generales de<br>compra y la Política de Privacidad                                                        |
|                                                            | Número *<br>676389             | Piso<br>2                     |                                                                                                    |
|                                                            |                                |                               | Confirmar la compra Cancelar la compra                                                                                                    |
|                                                            | Datos adicionales              |                               |                                                                                                    |

#### PROCESO DE PAGO PASO 9: PAGO CON DISPOSITIVO CLIENTE TARJETA DE CRÉDITO Y AMERICAN EXPRESS

#### Rellena los datos de la tarjeta

|                          |                                | <sup>o</sup> Sabadell                 | Seleccione su idioma Castellano 🔻 |
|--------------------------|--------------------------------|---------------------------------------|-----------------------------------|
| 1 Select<br>méto         | cione<br>do de pago 😑 2        | Comprobación 🔝 3 Solicitando 🕄        | 4 Resultado                       |
| Datos de                 | e la operación                 | Pagar con Tarjeta 🛛 🚾 🚍 🤤 📃           | ^                                 |
| Importe:                 | 42,95€                         | Nº Tarjeta:                           |                                   |
| Comercio:                | Perfumerias Douglas<br>(SPAIN) | Caducidad:                            |                                   |
| Terminal:                | 54076369-2                     | Cód. Seguridad:                       |                                   |
| Pedido:                  | 022398198518                   | 🔒 123                                 |                                   |
| Fecha:                   | 21/10/2019 18:37               | Cancelar                              | Pagar                             |
| Descripción<br>producto: | Pedido en web de Douglas       | Pagar con <b>iuDQU!</b>               | >                                 |
| 🚯 ServiRe                | d SafeKey                      | · · · · · · · · · · · · · · · · · · · |                                   |

Una vez rellenados los datos de la tarjeta te aparecerá el siguiente mensaje donde deberá darle al botón de continuar

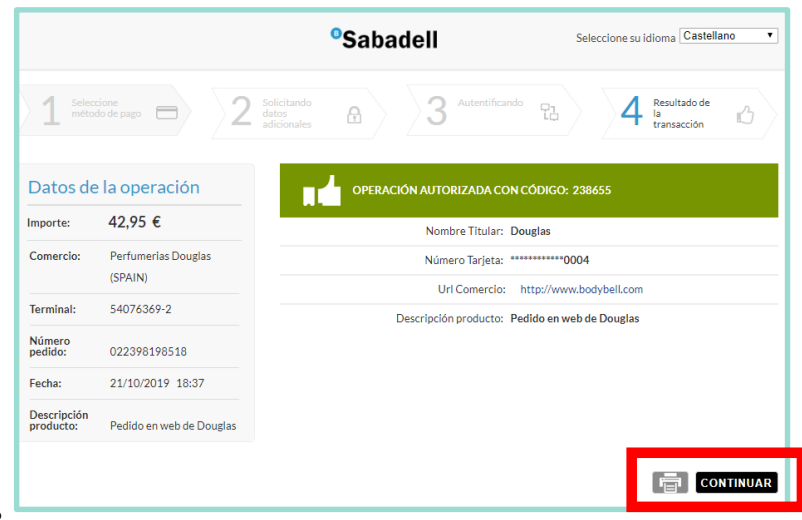

## PROCESO DE PAGO PASO 5: PAGO CON DISPOSITIVO CLIENTE PAYPAL

- 1. Revisa el pedido
- 2. Aplicar el Beauty Cheque
- 3. Introduce la dirección de envío
- 4. Selecciona pago del pedido "En el dispositivo del cliente"
- 5. Método de pago: "PayPal"
- 6. Introduce el numero de la Douglas Beauty Card
- 7. Acepta la Política de Privacidad
- 8. Envía el email
- Cancelar compra: debes clicar siempre en este botón cuando el cliente no desee realizar la compra.

| Volver   Portada > Bolsa Compra >       |                                    | 3                                            | 4                                                                                                    |
|-----------------------------------------|------------------------------------|----------------------------------------------|----------------------------------------------------------------------------------------------------|
| 1. Revisa tu pedido                     | 2.1 Dirección de envie             | • I * Campos obligatorios                    | 3. Pago del pedido                                                                                                    |
| Homme Eau de Toilette 47,95 €           | √Nombre *<br>Ainara                | √Apellidos*<br>Fernández García              | En esta tablet     En el dispositivo del cliente                                                                                          |
| Cantidad: 1                             | √ NIF o NIE *<br>99238546D         | Mujer                                        | 4. Métodos de pago                                                                                                    |
| Dos muestras GRATIS                     | √Email *<br>axifenne-5233@yopmail. | com                                          | Pago mediante tar eta de cré dito     PayPal                                                                                              |
| Gastos de envío 0,00 €<br>Total 47,95 € | √Teléfono *<br>999999999           | √Fecha nacimiento (DD/MM/YYYY)<br>20/10/1984 | American Express                                                                                                    |
| ntroduce Cupón o Beauty Chec Aplicar    | √Código Postal *<br>28007          | √Población *<br>Madrid                       | ¿TIENES LA BEAUTY CARD?<br>Introduce tu número de tarjeta y acumula<br>puntos                                                             |
|                                         | √Dirección *<br>C/Embajadores      |                                              | Introduce Número de Tarjeta                                                                                                    |
|                                         | √Número *<br>23                    | √Piso<br>5B                                  | Deseo darme de alta y recibir información de ofertas y     promociones aceptando las <b>Condiciones de la</b> tarieta Douglas Beauty Card |
|                                         | Datos adicionales                  |                                              | , , , , , , , , , , , , , , , , , , , ,                                                                                                   |

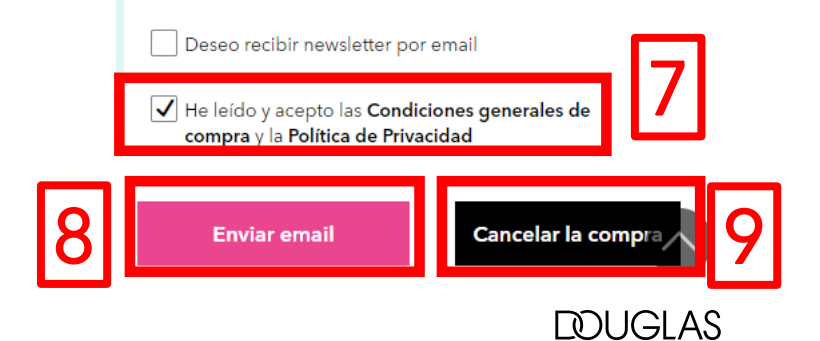

#### PROCESO DE PAGO PASO 6: PAGO CON DISPOSITIVO CLIENTE PAYPAL

En la Tablet observarás que te aparece el siguiente mensaje que confirma que se ha enviado correctamente el pedido al correo del cliente.

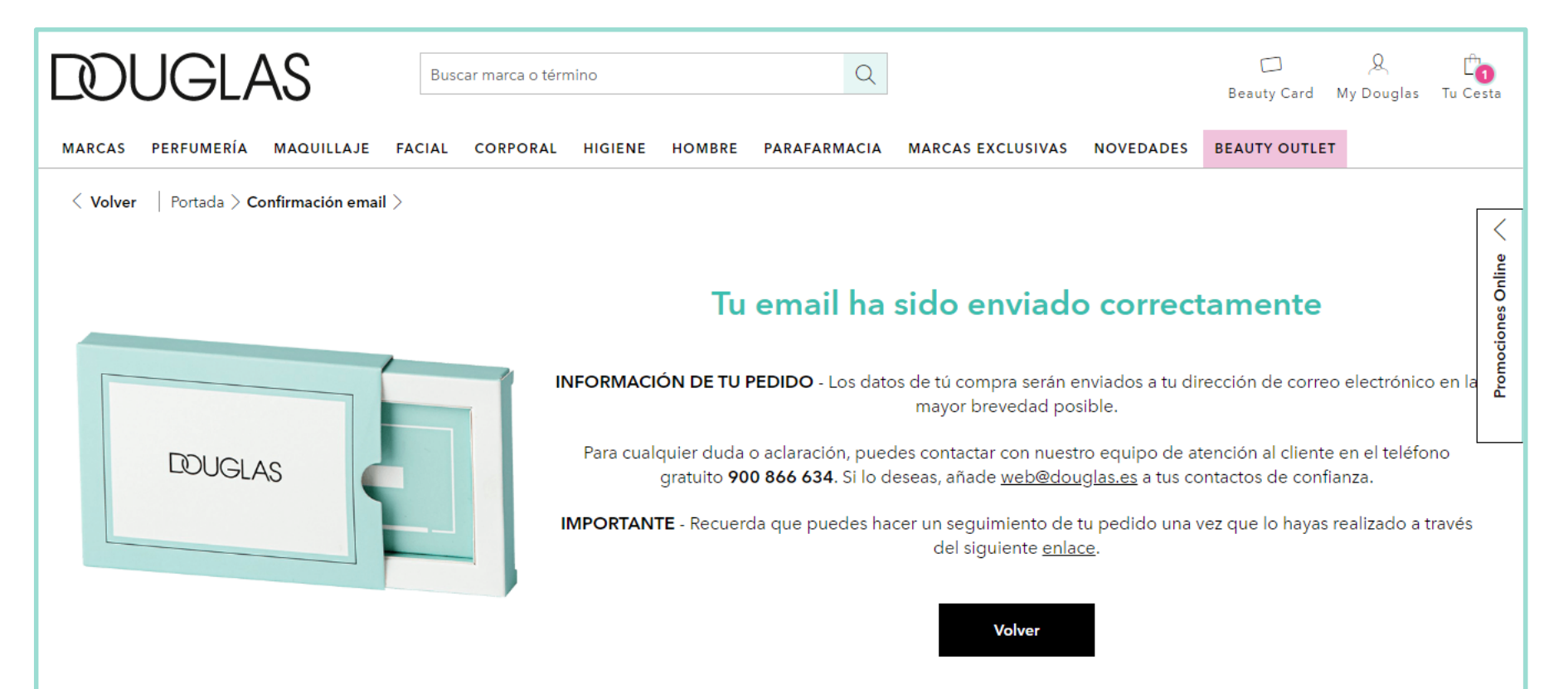

#### PROCESO DE PAGO PASO 7: PAGO CON DISPOSITIVO CLIENTE PAYPAL

El cliente recibirá en su correo electrónico el siguiente email

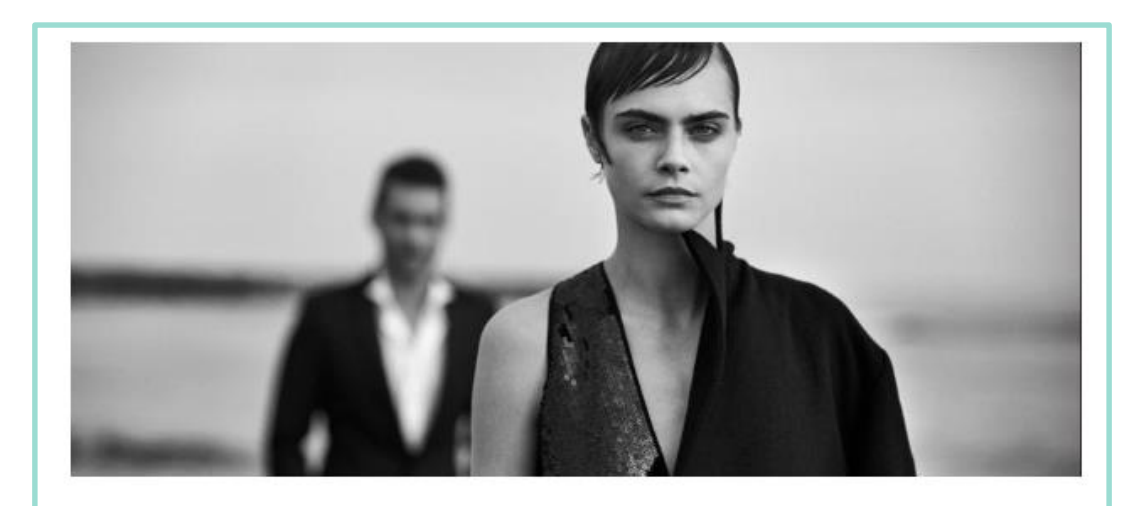

#### Hola: Sergio

Te hemos enviado a tu correo **este mensaje** con los datos que has suministrado en el punto de venta para tu pedido.

Si quieres completarlo en nuestra tienda online, haz click en el botón que te mostramos a continuación.

CONTINUAR TU PEDIDO

#### PROCESO DE PAGO PASO 8: PAGO CON DISPOSITIVO CLIENTE PAYPAL

Una vez que el cliente haya continuado con el pedido deberá confirmar la compra o cancelarla

| Apellidos *<br>García Sanjuán<br>Hombre<br>Fecha de nacimiento | <ul> <li>Pago mediante tarjeta de crédito</li> <li>iTIENES LA BEAUTY CARD?<br/>Introduce tu número de tarjeta y acumula<br/>puntos</li> <li>Introduce Número de Tarjeta</li> <li>Aplicar</li> <li>iTODAVÍA NO ACUMULAS PUNTOS?</li> <li>Deseo darme de alta y recibir información de ofertas y<br/>promociones aceptando las Condiciones de la<br/>tarjeta Douglas Beauty Card</li> </ul> |
|----------------------------------------------------------------|----------------------------------------------------------------------------------------------------|
| Hombre<br>Fecha de nacimiento                                  | ¿TIENES LA BEAUTY CARD?<br>Introduce tu número de tarjeta y acumula<br>puntos Introduce Número de Tarjeta Aplicar ¿TODAVÍA NO ACUMULAS PUNTOS? Deseo darme de alta y recibir información de ofertas y<br>promociones aceptando las Condiciones de la<br>tarjeta Douglas Beauty Card                                                                                                    |
| Fecha de nacimiento<br>Población *                             | Introduce Número de Tarjeta       Aplicar         ¿TODAVÍA NO ACUMULAS PUNTOS?       Deseo darme de alta y recibir información de ofertas y promociones aceptando las Condiciones de la tarjeta Douglas Beauty Card                                                                                                    |
| Fecha de nacimiento<br>Población *                             | <ul> <li>¿TODAVÍA NO ACUMULAS PUNTOS?</li> <li>Deseo darme de alta y recibir información de ofertas y promociones aceptando las Condiciones de la tarjeta Douglas Beauty Card</li> </ul>                                                                                                    |
| Población *                                                    | tarjeta Douglas Beauty Card                                                                                                    |
| Madrid                                                         |                                                                                                    |
|                                                                | Deseo recibir newsletter por email<br>He leído y acepto las <b>Condiciones generales de</b>                                                                                                    |
| Piso<br>2                                                      | compra y la Política de Privacidad                                                                                                    |
|                                                                | Confirmar la compra Cancelar la compra                                                                                                    |
|                                                                | Piso<br>2                                                                                                    |

#### PROCESO DE PAGO PASO 9: PAGO CON DISPOSITIVO CLIENTE PAYPAL

Deberás introducir las credenciales de tu cuenta de PayPal

| PayPal                                                               |  |
|----------------------------------------------------------------------|--|
| Pagar con PayPal                                                     |  |
| Introduzca su correo electrónico o número de móvil para<br>comenzar. |  |
| sb-1xekw405013@personal.example.com                                  |  |
| Siguiente                                                            |  |
|                                                                      |  |
| 0                                                                    |  |
| o<br>Pagar con cuenta bancaria o tarjeta de crédito                  |  |

Deberás indicar pagar con el saldo de Paypal

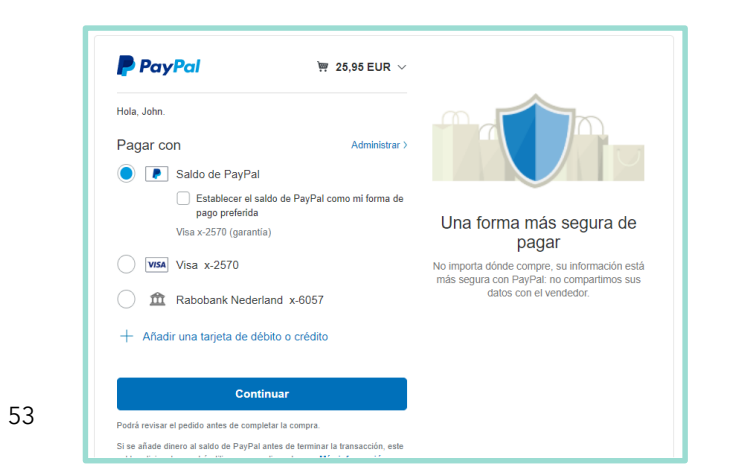

#### SEGUIMIENTO DEL PEDIDO EN TODOS LOS PROCESOS DE PAGO

El cliente recibirá un correo electrónico donde podrá comprobar el estado del pedido

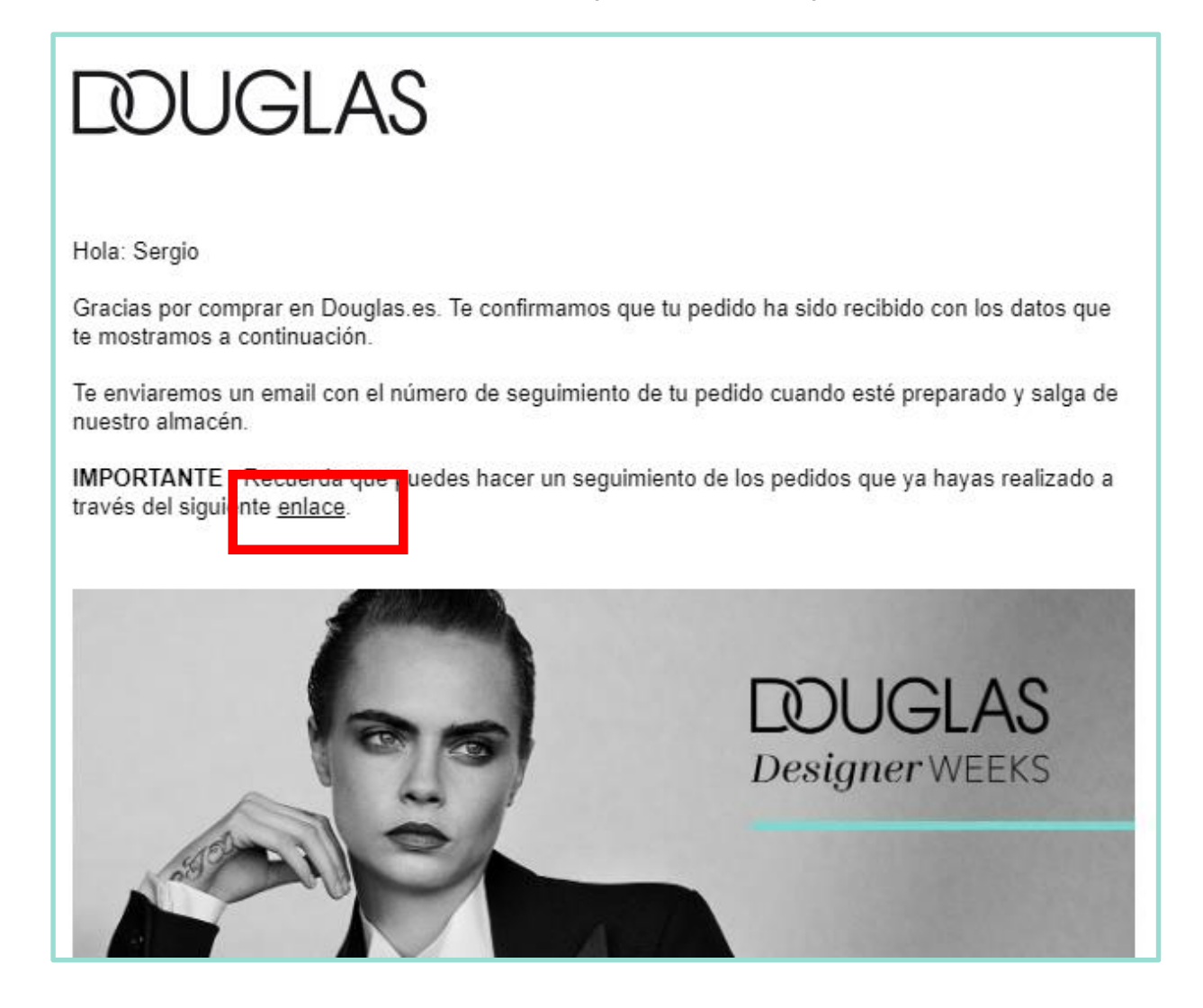

#### SEGUIMIENTO DEL PEDIDO EN TODOS LOS PROCESOS DE PAGO

El cliente también podrá realizar el seguimiento del pedido a través de la pagina web de Douglas clicando en la pestaña "Seguimiento del pedido" e indicando su correo electrónico.

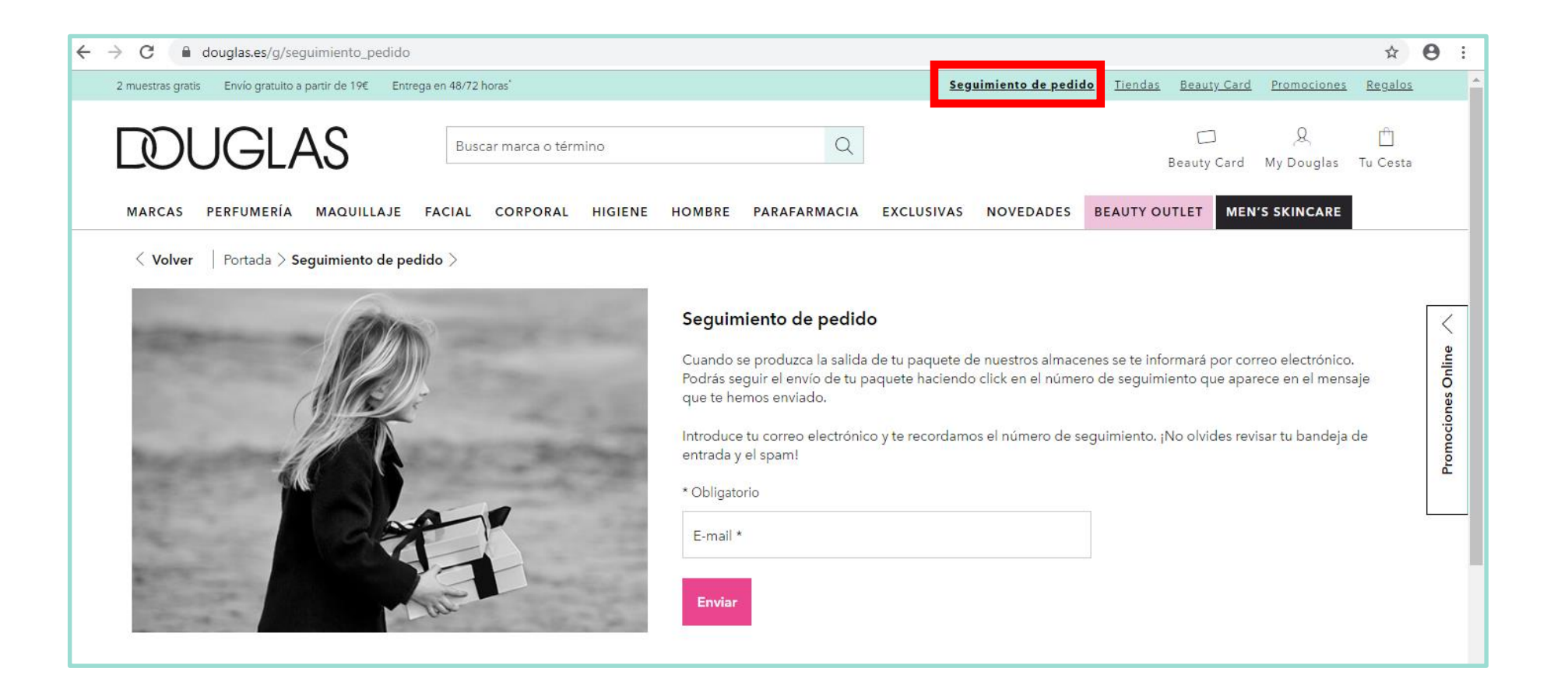

#### DEVOLUCIONES

El cliente podrá realizar la devolución de los productos comprados por estas dos vías:

- Enviando un correo electrónico a web@douglas.es
- Acudir a la tienda donde ha realizado la compra para que el equipo de tienda llame al grupo Konecta para realizar la gestión

**Contacto para la tienda:** Sonia Docio. Puedes ponerte en contacto con ella a través de su teléfono 910 505 928 en el horario de 8:00h a 16h30h de lunes a jueves y los viernes 8:00 a 15:30hrs

**Contacto para clientes:** atención al cliente. Pueden llamar al número 900 866 634 de atención al cliente de lunes a viernes de 10:00h a 20:30h y los sábados 10:00h a 19:00h. En el momento en que se pongan en contacto con atención al cliente el interesado deberá indicar el número de pedido, el correo electrónico del cliente, el DNI o el teléfono.

- Por ahora, y en ningún caso el punto de venta podrá tramitar el abono o el cambio a través de su tpv de tienda.
- Importante: el pedido se devuelve en la misma dirección de envío.
- Si por cualquier motivo el cliente no está satisfecho con su pedido, dispondrá de un plazo de 14 días naturales para poder realizar la devolución de algún producto de su compra.
- En cuanto al proceso de abono se efectuara una vez recepciona y revisada la mercancía en almacén <sup>DUGLAS</sup>

# **DISEÑO BEAUTY TAB**

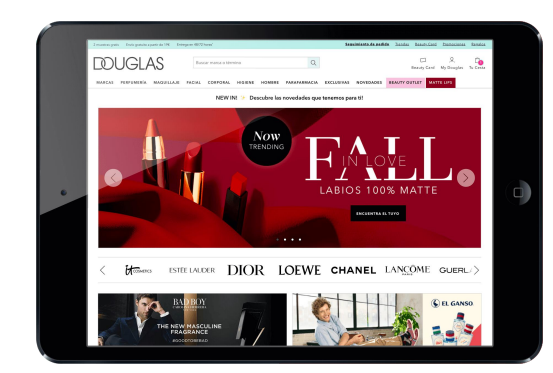

#### "Para afrontar un proyecto hace falta valentía,

para que sea un éxito hace falta

perseverancia y entusiasmo"

# DISEÑO BEAUTY TAB

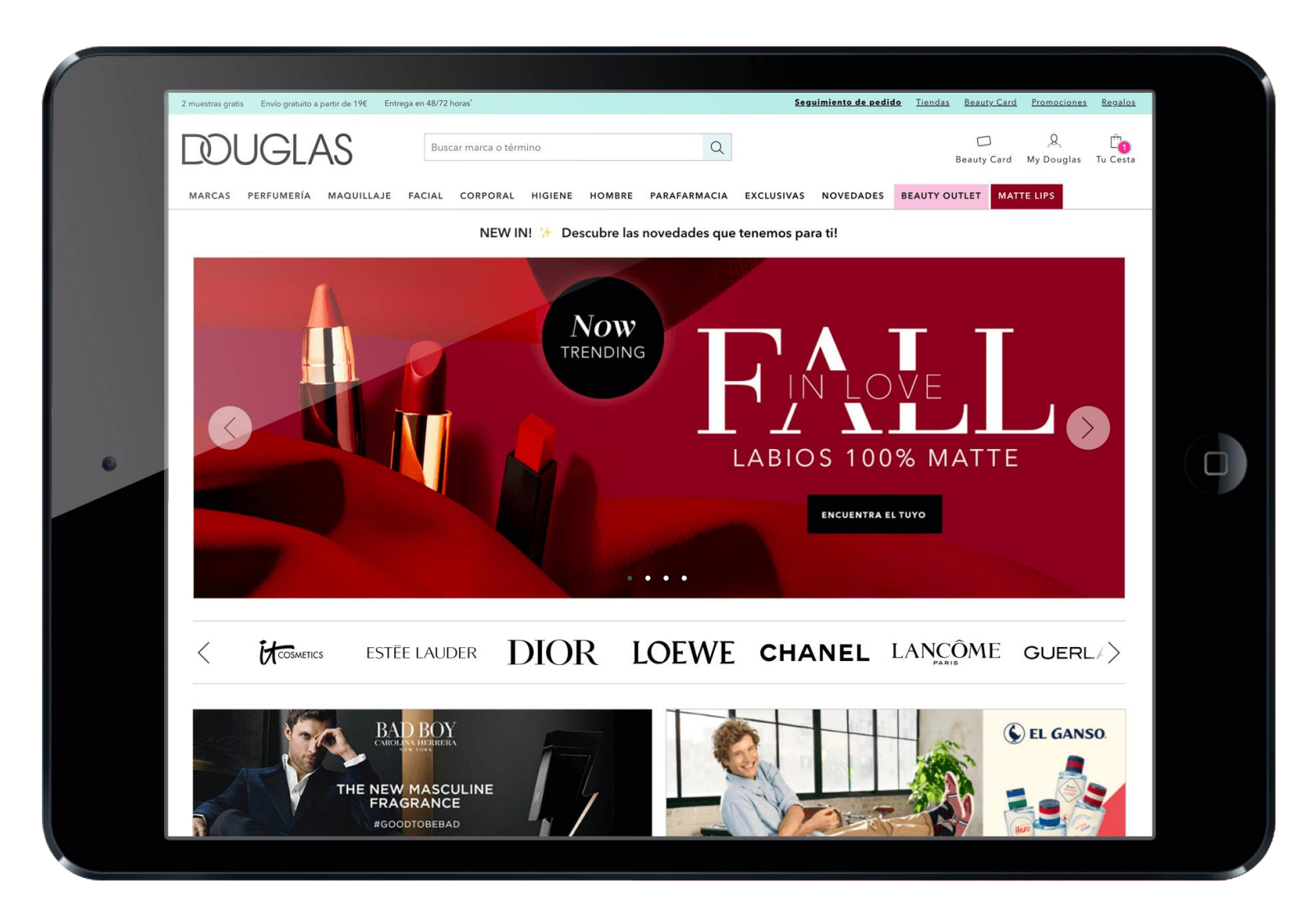